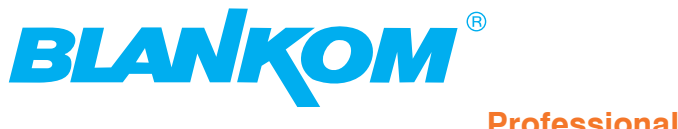

**Professional Headend Solutions** 

# **Operating instructions**

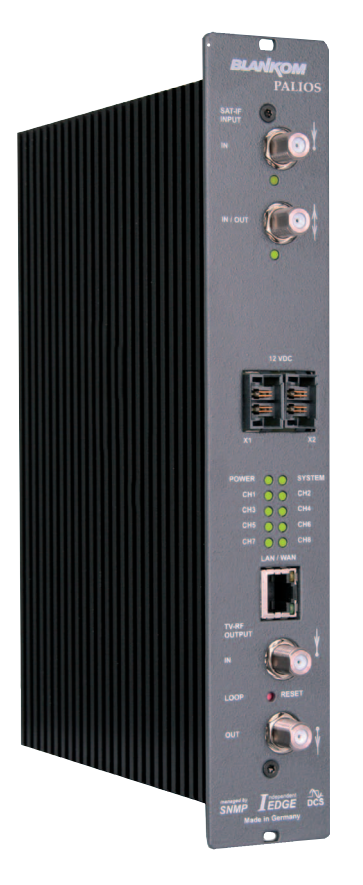

# **SAT-TV** Transmodulator

DVB-S/ -S2 (4x/ 8x QPSK/ 8PSK)  $\rightarrow$  ATV (8x AM)

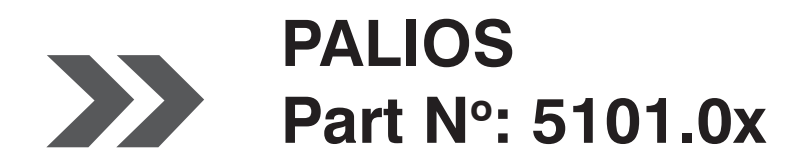

... Setting Signals

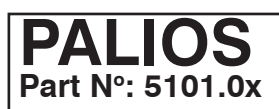

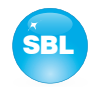

## Contents

| 1. Safety and operating instructions                                                                                                    |
|----------------------------------------------------------------------------------------------------|
| 2. Device variants                                                                                                    |
| 3. General                                                                                                    |
| 4. Front view                                                                                                    |
| 5. Functional description                                                                                                    |
| <ul> <li>6. Meaning of the LED's</li></ul>                                                                                                    |
| 7.3 Settings in basic and expert mode       9         7.3.1 Menu "Overview"       10         7.3.2 Menu "Tuner editor"       11         7.3.3 Menu "SAT selection"       12         7.3.4 Menu "Programs"       14         7.3.5 Menu "Adjustment"       14         7.3.6 Menu "Language"       18         7.3.7 Menu "Setup"       18         7.3.8 Menu "Service"       23         7.3.9 Menu "Level"       23         7.3.10 Menu "Status"       24 |
| 8. Factory settings                                                                                                    |
| 9. Block diagram                                                                                                    |
| 10. Application example                                                                                                    |
| 11. Technical data                                                                                                    |
| 12. Glossary                                                                                                    |
| 13. Bibliography                                                                                                    |
| 14. Document history                                                                                                    |

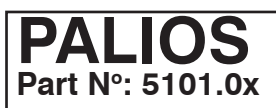

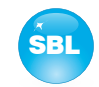

# 1. Safety and operating instructions

When assembling, starting-up and adjusting the modules, it is necessary to consider the system specific references in the manual instruction.

The modules may only be installed and started up by authorized technical personnel. There are only permitted the mounting styles indicated in the quick start guide, which is included each module.

When assembling the modules into the receiving points, the adherence of the EMC regulations is to be ensured.

The assembly and wiring have to be done without voltage. For installation, only the supplied accessories (DIN rail clip with screws and 19" accessories) may only be used.

- All active modules may only be operated with the power supply HELIOS, HELIOS-P1 or QUASARIOS. To supply the module only the attached accessory cables are used.
- The mains voltage and the operating voltage of the modules working by DC have to be in compliance to the operating parameters described in the technical data.

With all work the defaults of the DIN EN 50083 have to be considered. Especially the safety relevant execution of the DIN EN 60728-11[4] is necessary.

The unit should be mounted only vertically. The ventilation slots as well as the circulation perforation of the modules must be kept absolutely free.

If installed in mounting cabinets a adequate heat circulation must be guaranteed. The mounting in closed cabinets without air exchange is **not allowed**!

For **DIN rail mounting** is important to note that between the heat sink and a neighboring building, a distance of 2 cm is required. If the modules mounted on top of each, so to observe a distance of 20 cm from the bottom edge of the top module to top edge of the lower module.

For **19**" **mounting** all devices in the rack must be fitted with 19" Edge Guide. The sole panel mounting is not enough! Furthermore, the operation of a fully occupied rack is only allowed with an underlying 1-U fan box (at least 3 fans, 176 mm deep).

# 2. Device variants

| PALIOS | 5101.01 | DVB-S/ -S2 (4x/ 8x QPSK/ 8PSK) $\rightarrow$ ATV (8x AM)                             |
|--------|---------|--------------------------------------------------------------------------------------|
| PALIOS | 5101.02 | DVB-S/ -S2 (4x/ 8x QPSK/ 8PSK) $\rightarrow$ ATV (8x AM), BISS decryption optionally |

# 3. General

 $\wedge$ 

Δ

Λ

The Smart Business Line (SBL) is a modern head end system, that is distinguished by its modular and compact design. A userfriendly operating concept facilitates setup, configuration and maintenance of the system. The PALIOS module converts digital satellite signals into analogue TV signals to transmit it in cable networks. In this case, up to 8 analogue TV channels from the available satellite IF signals are generated, which are attached via a maximum of two inputs.

# PALIOS Part N°: 5101.0x

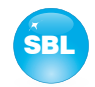

## 4. Front view

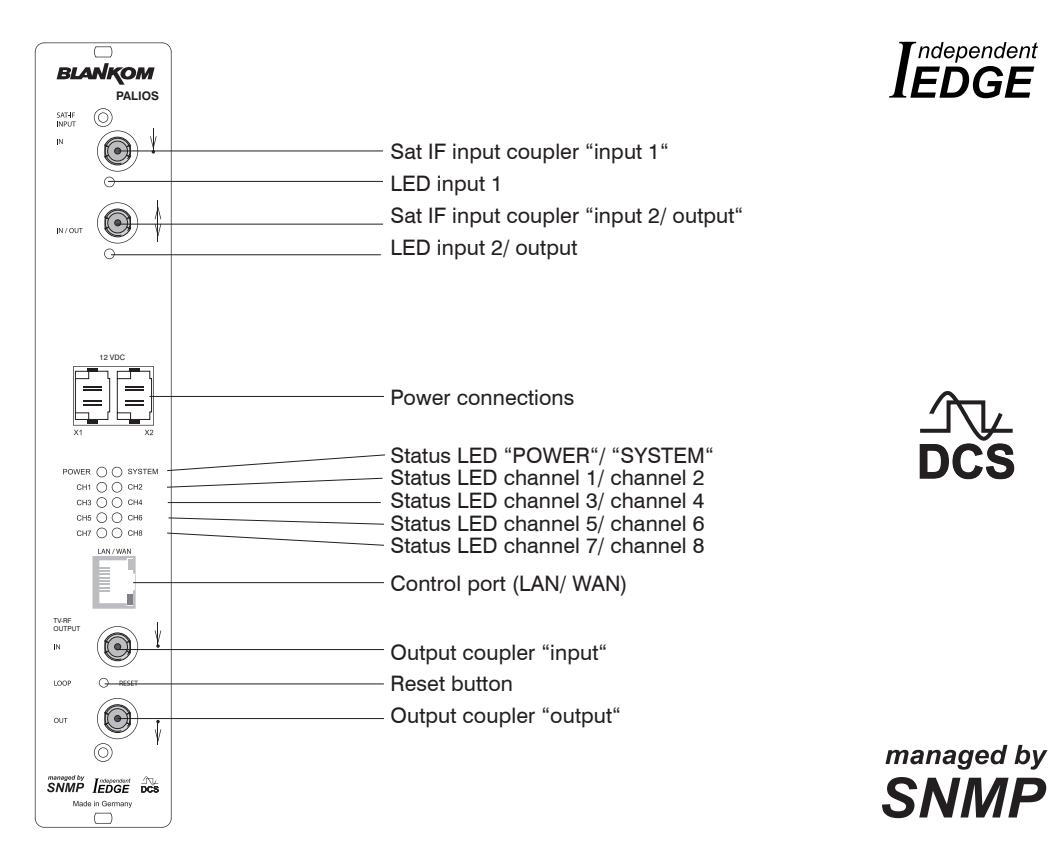

# 5. Functional description

The Sat IF signal is fed through 2 inputs or a loop-through input by means of a switching matrix to the default 4 (or optionally 8) DVB-S/ S2 input parts and their QPSK/ 8PSK demodulators. The resulting transport streams are processed in 8 MPEG2 decoders. The analogue TV modulation and the freely adjustable up-converting in the cable network range (45 ... 862 MHz) is carried out by a highperformance FPGA.

The eightfold modulator is adjacent channel compatible. A highly-clocked digital to analogue converter (DAC) is responsible for the spectrally pure output of the cable signal. After amplification and sum level adjustment, the cable signal is coupled through a directional coupler to the output jacks.

# 6. Meaning of the LED's

## 6.1 LED's at the Sat ports

| Colour | Status         | Meaning of display                                                                                         |
|--------|----------------|----------------------------------------------------------------------------------------------------|
| green  | permanently on | Terminal has been configured as input, works properly.                                                     |
| amber  | permanently on | Terminal has been configured as output (only port "IN/ OUT")                                               |
|        | flashing       | LNB overcurrent (e.g. by short circuit) and/ or LNB power supply overheated, port is disabled temporarily. |
|        | off            | No tuner is locked on this input or port is deactivated (only port "IN/ OUT").                             |

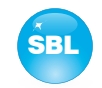

# 6.2 Device and channel status LED's

| Designation | Colour | Status         | Meaning of display                                                                                                    |
|-------------|--------|----------------|----------------------------------------------------------------------------------------------------|
| POWER       | green  | permanently on | Module is on.                                                                                                    |
|             | amber  | permanently on | Module is in standby.                                                                                                    |
|             |        | off            | Module is off, operating voltage is not applied.                                                                                                    |
| SYSTEM      | green  | permanently on | Module is ready for work.                                                                                                    |
|             |        | flashing       | Software update is running.                                                                                                    |
|             | amber  | permanently on | Temperature is high, fan is already activated.                                                                                                    |
|             |        | flashing       | Temperature is critical. The device will no longer ensured or forced shutdown.                                                                         |
|             |        | off            | Module is not ready for work.                                                                                                    |
| CH 1 CH 8   | green  | permanently on | Channel operates without error.                                                                                                    |
|             | amber  | permanently on | Error warnings, depending on signal:<br>- input and/ or output without sync<br>- input sync, but in bad quality (e.g. mosaic effect in the TV picture) |
|             |        | flashing       | Hardware is faulty.                                                                                                    |
|             |        | off            | Channel is off.                                                                                                    |

# 6.3 LED's at the 10/ 100 Mbit control port

| Designation/ colour | Status         | Meaning of display          |
|---------------------|----------------|-----------------------------|
| Connect LED/ yellow | permanently on | Network cable is connected. |
|                     | off            | No cable connection         |
| Data LED/ green     | flashing       | The data exchange.          |
|                     | off            | No data exchange            |

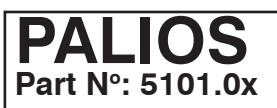

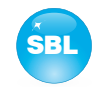

# 7. Adjusting by web server

## 7.1 Network connection to the computer

#### System requirements:

- PC/ laptop with 10/100 Mbit Ethernet interface
- Internet browser (e.g. Windows Internet Explorer), which accept JAVA script.

#### Setup the connection:

The PALIOS module has to connected to PC network using an Ethernet cable. The IP address of the PALIOS module is 192.168.1.100 on delivery. If several PALIOS and/ or QAMOS/ QAMOS-4CI modules should be controlled or adjusted via an Ethernet switch, each module must first be converted individually to its provided IP address within the network! To that the address of the network port on the PC (temporary) must be adapted to the IP address of the PALIOS/ QAMOS/ QAMOS-4CI module (subnet mask: 255.255.255.0, IP address: 192.168.1.XXX, where XXX is not the same as the corresponding value of the PALIOS/ QAMOS/ QAMOS-4CI IP address). After the network configuration of the module(s) the IP address of the control PC is converted to the provided IP address and the modules can be accessed through the browser with their new IP addresses. First appears the login window, if the password and user testing were activated on the setup page (see chapter 7.3.7):

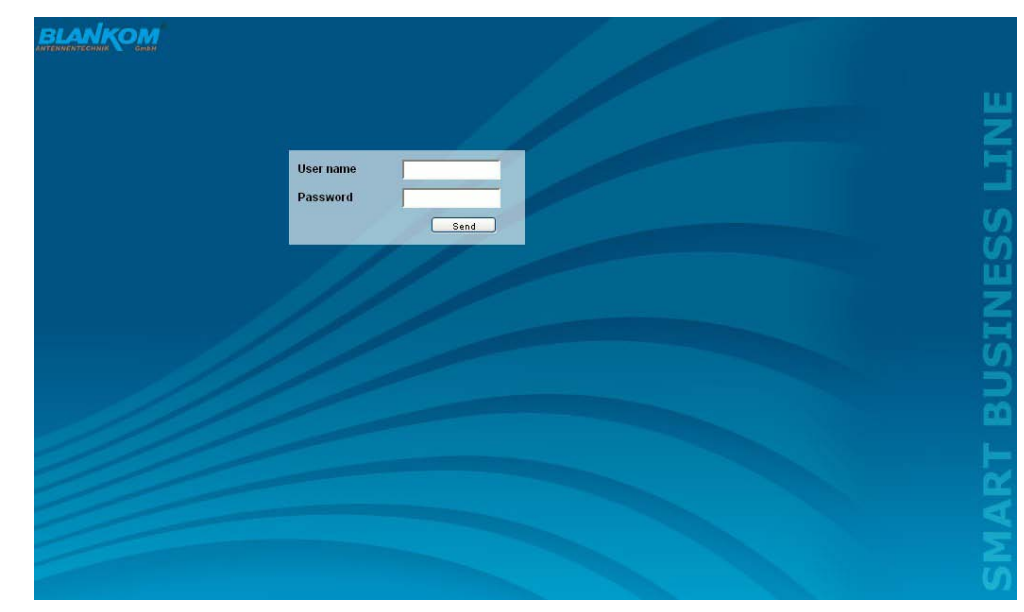

After successful registration or successful connection establishment without password (default setting) the start page of the module is charging.

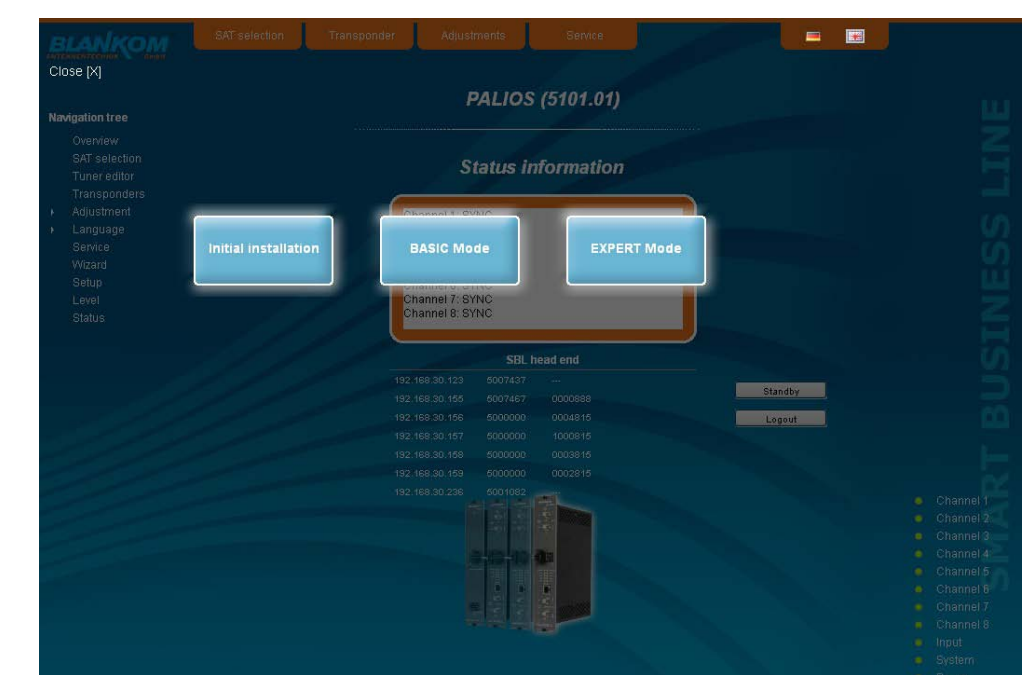

Now you can choose whether you want to make the initial installation (using the wizard), or adjust the module in basic or expert mode. In addition, the language selection is possible between German and English top right.

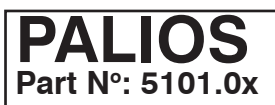

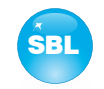

## 7.2 Initial installation using the wizard

The easiest way to set the PALIOS module is to use the wizard. By pressing the "Initial installation" button you get to the home page of the wizard. As with any other browser page at the top right hand it can also change the language.

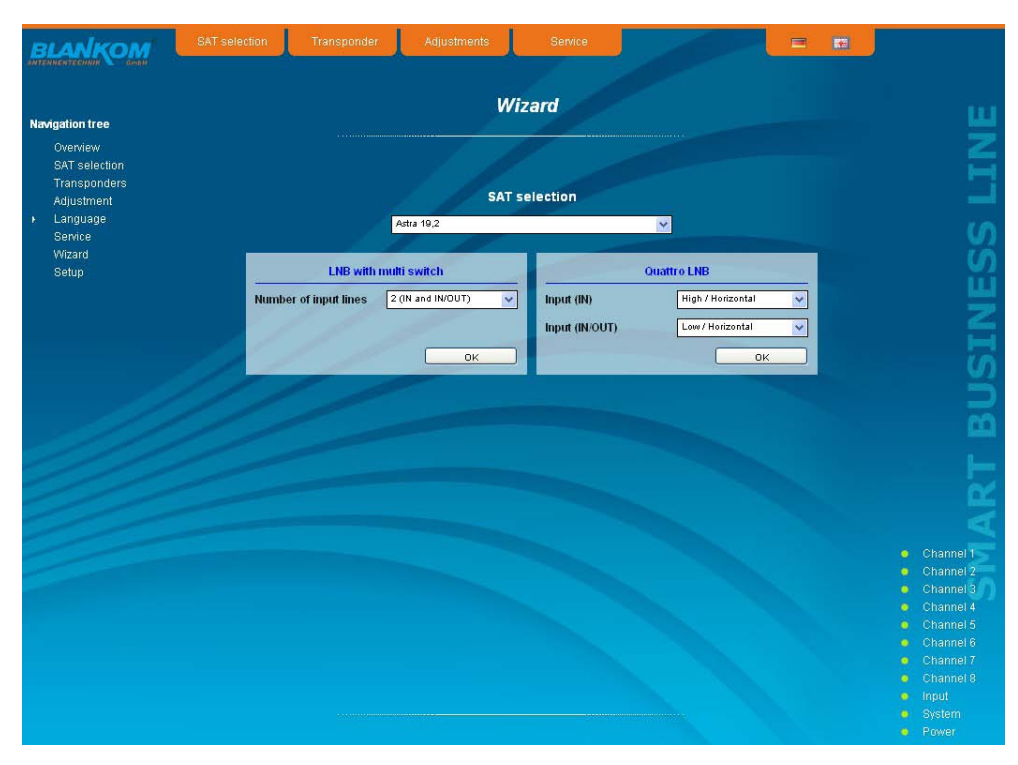

First choose the configuration of the system. If the system is equipped with LNB and multiswitch, so you can select the number of feeds on the left. If the system is operated with a Quattro LNB, so you choose from the right side, which satellite level contact with the corresponding input jack. Press the "OK" button, the corresponding data are loaded and you will be forwarded to the selection of the programs.

| Navigation free         Overview         SAT selection         Transponders         Adjustment         Ag         Service         Service         Service         Service         Adjustment         AF TSBT         AP Transponders         Adjustment         AS         Service         AddoUnit TV         Advisor         AP Transponders         AP Transponders         Advisor         Advisor         Advisor         Advisor         Witzard         Service         Advisor         Ath Trackon         Ath Trackon         Ath Track Stark Starban                                                                                                    | BLANKOM                                                                                   | SAT selection                                                                                  | Transponder                                                                                                    | Adjustments                                                                                                    | Service                                                                   |                                                                                                    |                                         |                                                                                                    |
|----------------------------------------------------------------------------------------------------|-------------------------------------------------------------------------------------------|------------------------------------------------------------------------------------------------|----------------------------------------------------------------------------------------------------|----------------------------------------------------------------------------------------------------|---------------------------------------------------------------------------|----------------------------------------------------------------------------------------------------|-----------------------------------------|----------------------------------------------------------------------------------------------------|
| Overview         SAT selection         Transponders       A TEST         Adjustmet       AS         Adjustmet       AS         Service       AD Rational         Service       Additational         Service       Additational         Service       Additational         Service       Additational         Service       Additational         APN Treedom Radio       ATH Treedom Radio         APN News(Table       ATH News(Table)         APN News(Table)       APN Treedom Radio         APN News(Table)       APN Treedom Radio         APN News(Table)       APN Treedom Radio         APN News(Table)       APN Treedom Radio         APN News(Table)       APN Treedom Radio         APN News(Table)       APN Treedom Radio         APN News(Table)       APN Treedom Radio         APN News(Table)       Concation         APN News(Table)       Concation         APN News(Table)       Concation         APN Ne Eagle: Nota Radio       Concation         APN Ne Eagle: Social Biologinal at OPFM         APN Ne Eagle: Social Biologinal MOPFM         APN Ne Eagle: Social Biologinal MOPFM         APN Ne Eagle: Social Biolof MOPFM | Antenneurgennik 🔪 sman                                                                    |                                                                                                |                                                                                                    | И                                                                                                    | Vizard                                                                    |                                                                                                    |                                         |                                                                                                    |
| A 🗹 🔤                                                                                                    | Navigation tree<br>Overview<br>Stasponders<br>Adjustment<br>• Language<br>Wizard<br>Setup | Availabled program<br>A TEST<br>A3<br>A5<br>A5<br>A5<br>A5<br>A5<br>A5<br>A5<br>A5<br>A5<br>A5 | orno 100FM<br>ples 100FM<br>ples 100FM<br>encla 100FM<br>social 100FM<br>social 100FM | Status           SAT tuner         0           Channel         0           IN         4           IN/OUT         4           S         -           3         -           4         -           5         -           6         -           7         -           8         - | 1/4<br>1/8<br>sta 19.2 · High / horizontal<br>eta 19.2 · Low / horizontal | E 5 (175250 MH2)<br>E 0 (19220 MH2)<br>E 7 (19320 MH2)<br>E 10 (20320 MH2)<br>E 10 (20320 MH2)<br>E 10 (20320 MH2)<br>E 10 (20320 MH2)<br>E 12 (204250 MH2)<br>E 12 (204250 MH2) | 2 2 2 2 2 2 2 2 2 2 2 2 2 2 2 2 2 2 2 2 | Channe     Channe     Channe     Channe     Channe     Channe     Channe     Channe     Channe     Channe     Channe     Channe     Channe |
|                                                                                                    |                                                                                           |                                                                                                |                                                                                                    |                                                                                                    |                                                                           |                                                                                                    |                                         | <ul> <li>Input</li> <li>System</li> <li>Power</li> <li>Connect</li> </ul>                                                                  |

In the left column, all available programs are loaded according to the selected satellite from the database. The listing is in alphabetical order, the start of the list can be selected under the list by selecting the first letter. Alternatively, you can also enter a string (e.g. "HD") in the text box next to the letter sequence. In this case all the programs are listed that contain that search string in their names.

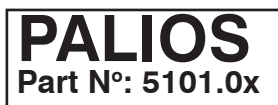

# SAT-TV Transmodulator DVB-S/ -S2 (4x/ 8x QPSK/ 8PSK) $\rightarrow$ ATV (8x AM)

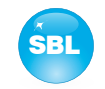

You select the output channel in the selection box right before the program selection is made. According the selected standard (see 7.3.7) the selection begins with channel E5 or R6 (175.25 MHz-frequency of the picture carrier). But all channels of the entire frequency range of 45 ... 862 MHz can be chosen freely in the channel spacing of standard B/G or D/K. From the program list on the left you can select by double click the desired program, which is then transmitted in that output channel. After the selection in the upper box on the right status information of the selected satellite input channel will appear. In the right list box below there is the list of already selected programs to the output channel in which they are to be transmitted.

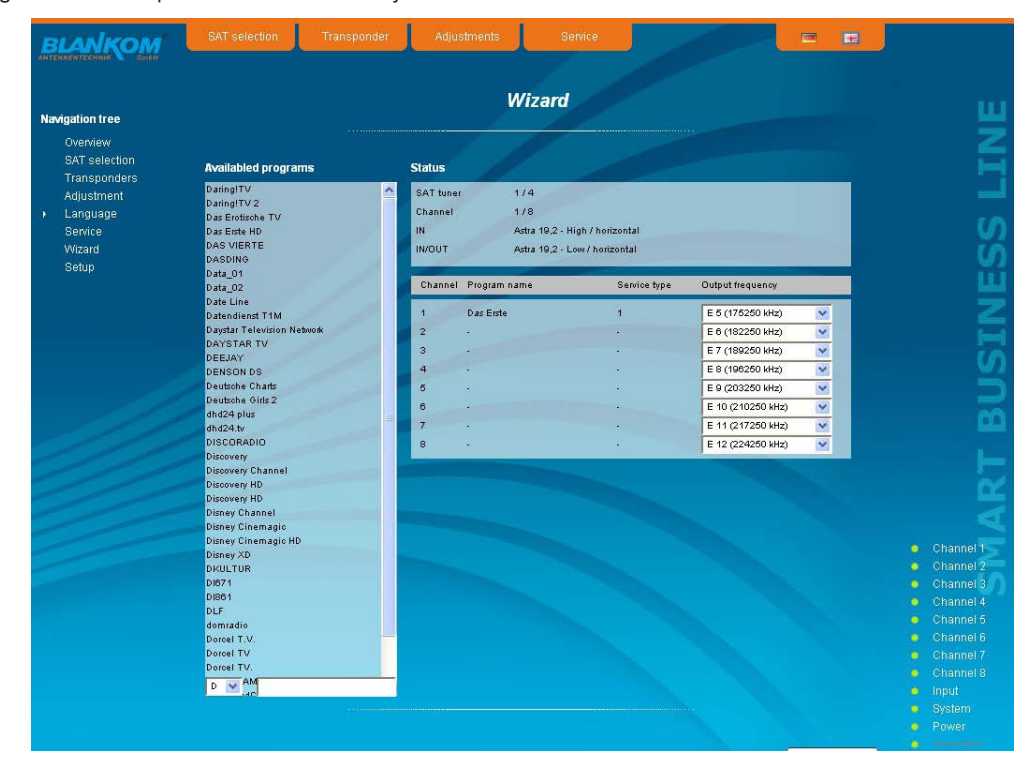

In this way, up to 8 programs per PALIOS module can be selected now to be transferred. First, as the output channel the next higher channel to the last selected program package is offered. But for each program the output channel can be chosen freely in the total frequency range. If an incorrect selection is made, it can be removed by double-clicking the unwanted selected program in the right field.

| igation tree                                                                                      |                     | Wizard                                                                                                    |                                  |                                                                                                    |                                         |                                                                                                    |
|---------------------------------------------------------------------------------------------------|---------------------|----------------------------------------------------------------------------------------------------|----------------------------------|----------------------------------------------------------------------------------------------------|-----------------------------------------|----------------------------------------------------------------------------------------------------|
| Overview<br>SAT selection<br>Transponders<br>Adjustment<br>Language<br>Service<br>Wizard<br>Setun | Availabled programs | Status<br>SAT tuner 4/4<br>Channel 8/8<br>IN Astra 19.2 - Hig<br>INOUT Astra 19.2 - Lio                                         | h / horizontal<br>v / horizontal |                                                                                                    |                                         |                                                                                                    |
| 00.00                                                                                             |                     | Channel Program name                                                                                                    | Service type                     | Output frequency                                                                                                    |                                         |                                                                                                    |
|                                                                                                   |                     | 1 Das Erite<br>2 DAS VIERTE<br>3 ZDF<br>4 RTL Television<br>5 Bayerischer FS Nord<br>6 VOX<br>7 SWR Fernschen BW<br>8 Super RTL | 4<br>4<br>4<br>4<br>4<br>4<br>4  | E 6 (176200 kHz)<br>E 8 (192250 kHz)<br>E 7 (199250 kHz)<br>E 8 (190250 kHz)<br>E 10 (210250 kHz)<br>E 10 (210250 kHz)<br>E 11 (217260 kHz)<br>E 11 (217260 kHz)<br>E 12 (224260 kHz) | 2 2 2 2 2 2 2 2 2 2 2 2 2 2 2 2 2 2 2 2 |                                                                                                    |
|                                                                                                   |                     |                                                                                                    |                                  |                                                                                                    |                                         | <ul> <li>Channe</li> <li>Channe</li> <li>Channe</li> <li>Channe</li> <li>Channe</li> <li>Channe</li> <li>Channe</li> <li>Channe</li> <li>Channe</li> <li>Channe</li> <li>Input</li> <li>System</li> </ul> |

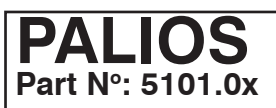

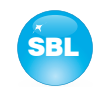

Clicking on the "Send" button, the selection is accepted and set in PALIOS module. The browser will be redirected to the home page (see chapter 7.3.1).

By a reopening of the wizards left in the navigation tree you can always do a complete reinitialization of the module. The changes will be accepted and set only by pressing of the "Send" button. Additional or specific settings can be made by using the basic or expert mode.

## 7.3 Settings in basic and expert mode

In both modes, you can set certain parameters of the module or perform configurations on the module or the user interface. The various setting menus can be selected in the navigation tree on the left side. A part of the menu is same in both modes ("Overview", "Programs", "Language", "Service", "Wizard", "Setup"). In the menus "SAT selection" and "Adjustment" in the basic mode, a part of the setting parameters are predefined on common values to allowing easier adjustment. In expert mode, all adjustable parameters can then be adapted to the specific requirements of the user. In both menus can be switched via a click box between the basic and expert mode. Additionally the menus "Level", "Tuner editor" and "Status" are available in expert mode.

The setting is supported by an online help. Touching the parameters by the mouse in the lower part of the site an orange colored text box appears with explanations for each parameter. By setting in the "Setup" menu (see chapter 7.3.7) may be selected so that the help appears in the status bar of your browser. If appropriate setting changes in the browser options are necessary.

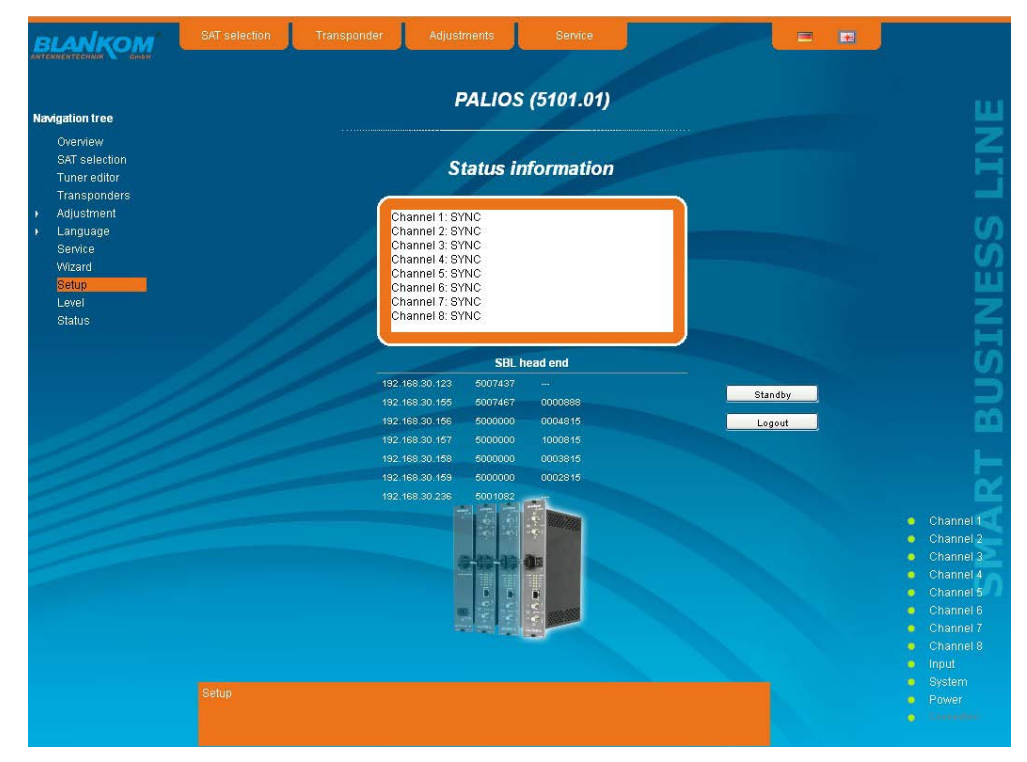

In addition, in the lower part of the navigation tree status information for the module is displayed. By changing the setup menu, the status information can also be moved to the right (see also chapter 7.3.7). All 8 channels are listed individually. A green LED symbol before the "channel ..." means that both input and output are synchronized and that the channel operates without error. An orangecolored symbol indicates that an error has occurred in that channel. An overview of the status of various parameters of the channel is obtained by double-clicking the corresponding channel. In the browser interface, a status overview appears.

| State Uhannel: 2      |                     |   |
|-----------------------|---------------------|---|
| Sync.                 |                     |   |
| SAT input frequency   | 1082,3 MHz          |   |
| SAT input symbol rate | 21,999 MSps         |   |
| Standard              | DVB-S2              |   |
| FEC                   | 2/3                 |   |
| Modulation            | 8PSK                | = |
| Pilot                 | Pilots on           | _ |
| Frame length          | long frame          |   |
| Spectrum position     | swapped             |   |
| Roll off              | SAT-35              |   |
| AGC                   | 54,735              |   |
| S/N                   | 14,9 dB             |   |
| Bit error rate        | <1×E-7              | _ |
| TS                    | SYNC.               |   |
| Audio decoder         | SYNC.               |   |
| Video decoder         | no SYNC.            |   |
| VPS PIL               | 05.03 07:40 Running | ~ |

| FEC               | 2/3                   | <u>^</u> |
|-------------------|-----------------------|----------|
| Modulation        | 8PSK                  |          |
| Pilot             | Pilots on             |          |
| Frame length      | long frame            |          |
| Spectrum position | swapped               |          |
| Roll off          | SAT-35                |          |
| AGC               | 54,735                |          |
| S/N               | 14,9 dB               |          |
| Bit error rate    | <1×E-7                |          |
| тз                | SYNC.                 |          |
| Audio decoder     | SYNC.                 | -        |
| Video decoder     | no SYNC.              |          |
| VPS PIL           | 05.03 07:40 Running   |          |
| VPS audio         | stereo                |          |
| VPS CNI           | 0×DFE                 |          |
| WSS for mat       | 16:9 letterbox center |          |
| WSS source        | A056_WSS              |          |
| WSS status        | 0×7.16:9 E            |          |

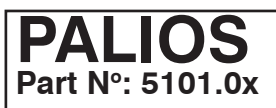

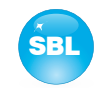

A transparent LED symbol means that the channel is not programmed and set, or the RF output is turned off. Furthermore, we obtain the same way status information about the input(s) inclusive the connected LNB(s) and about system parameters. In this case too an orange-colored LED symbol displays an error state during which a green LED symbol displays error-free working condition. The detailed status information is available by double clicking the name field.

| State Input IN/OUT                                               |   |
|------------------------------------------------------------------|---|
| LNB configured, but no tuner is on to this input<br>synchronizes |   |
|                                                                  | - |
|                                                                  |   |
|                                                                  |   |
|                                                                  |   |
|                                                                  |   |
|                                                                  |   |
|                                                                  |   |

| Board temperature   | 49,6 °C |  |
|---------------------|---------|--|
| FPGA temperature    | 65,7 °C |  |
| Temperature maximum | 65,7 °C |  |
|                     |         |  |
|                     |         |  |
|                     |         |  |
|                     |         |  |
|                     |         |  |
|                     |         |  |
|                     |         |  |
|                     |         |  |
|                     |         |  |

The last display point indicates the connection status between the network interface and the module. Green means, that the connection is established. A transparent LED light indicates that there is no connection or the connection is failed. Settings with the selection box or input fields are taken over by pressing the "send" button and stored permanently, and the PALIOS module is set on these values after a restart too. Settings with the click box are usually performed immediately but not stored in memory, so they would be lost on a possible restart of the module. To save these settings the "send" button must be pressed.

#### 7.3.1 Menu "Overview"

This page provides a status overview of the 8 channels. If a channel is working without errors, "SYNC" is displayed. If errors occur you will see an "Error" display. If the RF power is switched off the display "Off" appears behind the respective channel.

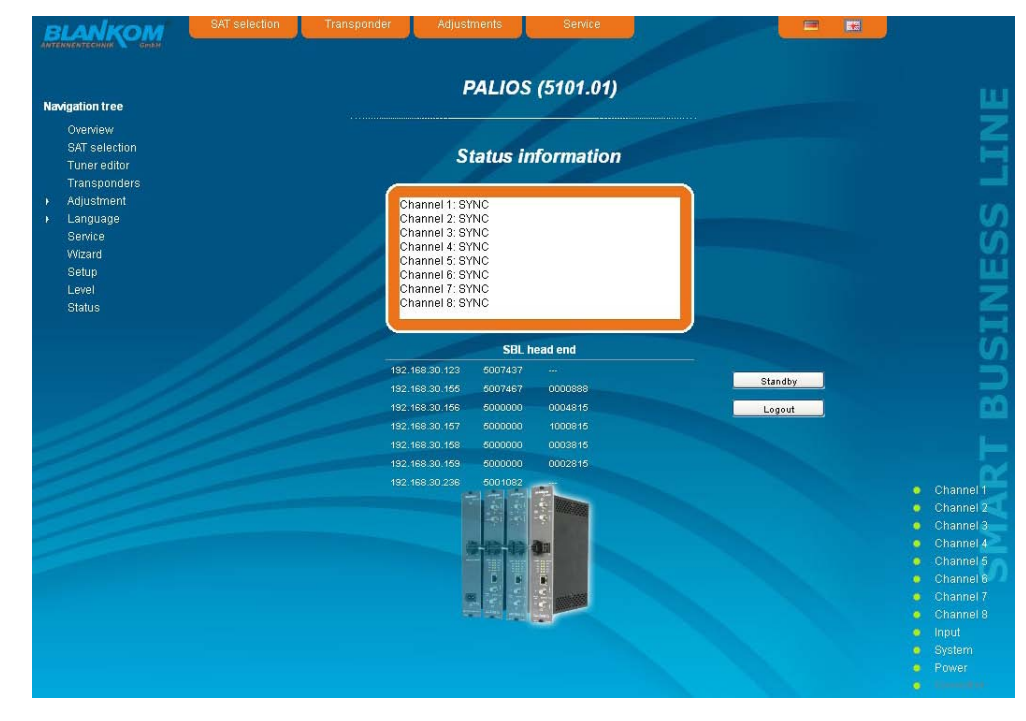

In addition, under the status window there is the head end display. There all SBL modules are listed, which are in the same network and which have been selected to the head end in the setup menu (see 7.3.7). This is significant because functions over all modules such as the NIT processing between QAMOS/ QAMOS-4CI modules can be extended to all components of the head end. The individual components of a head end are listed with their IP address, which is also provided with a link to this address, so you can switch easily to the next module. If no head end was created, a "Search" button appears, which forwards to the setup menu and scans the network for other SBL modules. Then all available modules are listed, can be selected and added to the head end. By clicking the "Logout" button the user logs out of the module and the login window appears. By pressing the "Standby" button the module is set into standby, which is displayed by a amber illuminating POWER LED on the module. The "Standby" button will be replaced by an "ON" button, and by pressing of that the module will be set on.

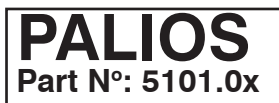

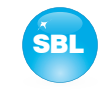

#### 7.3.2 Menu "Tuner editor"

In this menu there is done the setting of the 4 (8 if software option is enabled) tuner of the PALIOS module to receive the desired satellite programs. For each tuner there are to be entered the downlink frequency of the transponder, the symbol rate and the associated input (IN or IN/ OUT), at which there is the right satellite signal. With the 8 select boxes in the lower part of the window there will be selected the channels, for which this satellite signal will be needed. By pressing the "Programs" button on the right next to the setting windows there appers an overview, which programs are included within this transponder. If one tuner is not needed, this one can be deactivated by removing of the mark in the click box "use".

|         |                   | ion Transponder Ad | justments S | arvice   |                                                                                                    |                                                  |
|---------|-------------------|--------------------|-------------|----------|----------------------------------------------------------------------------------------------------|--------------------------------------------------|
| -       |                   |                    | Tuner edi   | tor      |                                                                                                    | 10 No.                                           |
| Nav     | rigation tree     |                    |             |          |                                                                                                    | -                                                |
|         | SAT selection     |                    |             |          |                                                                                                    | a 🗧                                              |
|         | Tuner editor      |                    | Tuner 1     | te state |                                                                                                    |                                                  |
|         | Adjustment        | Downlink           | 11836       | MHz      | ZDF (28006)                                                                                                    |                                                  |
| ι.<br>Έ | Language          | Symbol rate        | 27500       | kSps     | ZDFinfokanal [28011]<br>zdf_neo [28014]                                                                                                    | S                                                |
|         | Service<br>Wizard | input              |             | ×        | zdf.kultur (28016)<br>3sat (28007)                                                                                                    | S                                                |
|         | Setup             | Channel 1 8        | • • • • •   |          | DRadio Wissen [28017]                                                                                                    | ш                                                |
|         | Level<br>Status   |                    |             | 0000     | DLF (28013)                                                                                                    | Z                                                |
|         |                   |                    | Tuner 2     |          | and the second second se |                                                  |
|         |                   | Downlink           | 11953       | MHz      |                                                                                                    | S S                                              |
|         |                   | Symbol rate        | 27500       | kSps     |                                                                                                    | 5                                                |
|         |                   | Input              | IN          | ×        |                                                                                                    | - m                                              |
|         |                   | Channel 1 8        | v use       | Programs |                                                                                                    |                                                  |
|         |                   | Channel T V        | 0000        | 0000     |                                                                                                    |                                                  |
| ~       |                   | (                  | Tuner 3     | -        |                                                                                                    | $\alpha$                                         |
|         |                   | Downlink           | 12187       | MHz      |                                                                                                    | 4                                                |
|         |                   | Symbol rate        | 27500       | kSps     |                                                                                                    | Channel 1                                        |
|         |                   | Input              |             | ×        |                                                                                                    | Channel 2     Channel 3                          |
|         |                   | Channeld 9         | v use       | Programs |                                                                                                    | Channel 4                                        |
|         |                   | Channel 1 U        | 0000        | 0000     |                                                                                                    | <ul> <li>Channel 5</li> <li>Channel 6</li> </ul> |
|         |                   |                    | Tuner 4     |          |                                                                                                    | Channel 7                                        |
|         |                   | Downlink           | 12544       | MHz      |                                                                                                    | <ul> <li>Channel 8</li> <li>Input</li> </ul>     |
|         |                   | Symbol rate        | 22000       | kSps     |                                                                                                    | <ul> <li>System</li> </ul>                       |
|         |                   |                    |             |          |                                                                                                    | Power                                            |
|         |                   |                    |             |          | Send                                                                                                    |                                                  |
|         |                   |                    |             |          |                                                                                                    |                                                  |
|         |                   |                    |             |          |                                                                                                    |                                                  |
|         | Tuner 1           | Tuner              | ĸ           |          | tuner (14, 18 if s                                                                                                    | software option is e                             |
|         |                   | u                  |             |          | which settings will                                                                                                    | be done                                          |
|         | 116/U M           | Downl              | ink         |          | downlink of the tra                                                                                                    | ansponder (in MHz)                               |
| ite     | 22000 k           | Sps Symbo          | ol rate     |          | symbol rate of the                                                                                                    | transpnder (in kSp                               |
|         | IN V              | Input              |             |          | selection: IN, IN/ C                                                                                                    | DUT                                              |
|         |                   | use                |             |          | activation or deac                                                                                                    | tiviation of the tune                            |
|         | use               | Programs Progra    | ms          |          | list of all programs                                                                                                    | of the transponde                                |
|         |                   |                    | -           |          |                                                                                                    |                                                  |

If a tuner was deactivated, all setting fields will be grayed out and no settings can be done.

It should be noted that any tuner, that has been activated, at least one output channel has to be assigned. As long as this isn't made, the "send" button remains inactive and the setting can not be adopted.

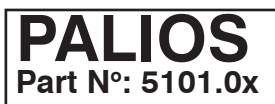

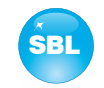

### 7.3.3 Menu "SAT selection"

In this menu you can make the the choice of the satellites and the input configuration of the module. In the left part of the user interface there is the configuration menu of the input part. The switching between the basic mode and expert mode is possible using the click box in the upper right part of the user interface.

| No. Tp. name         Downlink         Input         Tuner           Transponders         Adjustment         1         UPC Direct         11070         IN           Adjustment         2         Skir         11070         IN         IN         11070         IN           Service         Skir         Selection         Actual 10.2 High / horizontal         IN         11070         IN         IN         <                                                                                                    | Basic mode  Channel 18 |   |
|----------------------------------------------------------------------------------------------------|------------------------|---|
| SAT selection       No. Tp. name       Downlink Input Tuner         Transponders       N       1       UPC Direct Info       N         Adjustment       LNB control       On       ✓       SKY       11758       N         Service       SAT selection       Actra 19.2 High / borizontal       ✓       SKY       11830       N       ✓         Wizard       Satus       INOUT       Evel       N       0       VPC Direct Info       N       0         Status       Node       Input       ✓       102 Or       11830       N       ✓         Status       Node       Input       ✓       12 ARD       13300       N       ✓         Status       Node       Input       ✓       12 ARD       13300       N       ✓         Status       Node       Input       ✓       12 ARD       12300       N       ✓         Status       Status       Status       Send       Send       10 Arb WCR       124 ARD       12300       N       ✓         Status       Status       Send       Send       Send       12 ARD       12300       N       ✓         Status       Send       Send       Send </th <th>Channel 18</th> <th></th>                                                                                                    | Channel 18             |   |
| Transponders       N       1       UPC Direct 11070       N         Adjustment       Language       2       UPC Direct 11769       N         Service       SAT selection       Actua 19.2 High / horizontal       SKY       11769       N         Service       SAT selection       Actua 19.2 High / horizontal       SKY       11830       N       VI         Service       SAT selection       Actua 19.2 High / horizontal       SKY       11830       N       VI         Setup       NOUT       0       SKY       11830       N       VI         Level       Node       Input       SKY       12031       N       VI         Status       SAT selection       Actua 19.2 High / vertical       V       12       ARD       12100       N       VI         Status       SAT selection       Actua 19.2 High / vertical       V       13       610646aat       12260       N       10         Status       Send       Send       Send       12400       N       12400       N       12400       N       12400       N       12400       N       10       610646aat       12200       N       10       12400       N       10       12400                                                                                                    | •••••••••              |   |
| July Strend Ling Control       On       >       Skr       11795       N         Service       Sat selection       Astra 19.2 High / horizontal       >       3       Skr       11830       N       >         Vizard bis/up       NOUT       0       >       8       ABD       11830       N       >       11830       N       >       11830       N <t< td=""><td></td><td></td></t<>                                                                                                    |                        |   |
| LNB Control         On         Atta         102 dig/t         103 dig/t         103 dig/                                             | 100000000              |   |
| Attrace         SAT selection         Actua 19.2 High / horizontal         OUPS (DPS) (T)         H1876         N         N         C           etup         Input         0         DVDS (DPS) (T)         H1876         N         C         S         DVDS (DPS) (T)         H1876         N         C         S         DVDS (DPS) (T)         H1876         N         C         S         DVDS (DPS) (T)         H1876         N         C         S         DVDS (DPS) (T)         H1876         N         C         S         DVDS (DPS) (T)         H1876         N         C         S         DVDS (DPS) (T)         H1876         N         C         S         DVDS (DPS) (T)         H1876         N         C         S         DVDS (DPS) (T)         DVDS (DPS) (T)         H1676         N         C         S         DVDS (DPS) (T)         DVDS (DPS) (T)                                                                                         | ••••••                 |   |
| Suppose         INOUT         9         DEPoint         11903         N         72           well         Mode         Input         9         UPC Direct         11903         IN         11           ahus         Node         Input         11         3 KY         12031         IN         11           LNB control         0         0         V         12 ARD         12167         IN         11           SAT selection         Astra 19.2 High / vetfical         11         22400         IN         11           10         SKY         12348         IN         11         12448         IN         11           11         VEC Direct         12364         IN         12         12476         IN         11           12         ARD 12427         IN         11         12040         IN         11         12040         IN         11           12         Dec Direct         12344         IN         11         12400         IN         11         12400         IN         11         12400         IN         11         12400         IN         11         124101         IN         11         124101         IN         11                                                                                                    | 00000000               |   |
| NOUT         Op/Current         Op/Current <td></td> <td></td> |                        |   |
| BlUS         Node         Input         11         x         2070         N         1           LNB control         0.0         12         ARD         12070         N         1           SAT selection         0.0         13         x         12248         N         1           16         610-beast         12249         N         1         3         12220         N         1           16         ARD WOR         12264         N         1         1         1         2204         N         1           17         UPC Direct         12322         N         1         1         1         1         1         1         1         1         1         1         1         1         1         1         1         1         1         1         1         1         1         1         1         1         1         1         1         1         1         1         1         1         1         1         1         1         1         1         1         1         1         1         1         1         1         1         1         1         1         1         1         1                                                                                                    | 0000000                |   |
| LNB control         On         13 ×         12:49         N         14           SAT selection         Astra 19:2 High / vertical         14         RTL World         12:220         N         14           Send         16         Albo WDR         12:226         N         14         RTL World         14         RTL World         12         14         N         12         14         N         14         RTL World         14         RTL World         14         RTL World         14         RTL World         14         RTL World         14         RTL World         14         RTL World         14         RTL Wor                                                                                                    | 0000000                |   |
| LNB control         0         ×         1         H IL wons         2197         IN         V IS           SAT selection         Astra 19.2 High / vertical         10         940 work         12304         IN         1           Send         10         SirV         12304         IN         1         1200 kork         12304         IN         1           Send         10         SirV         12382         IN         1           20         ARD         12382         IN         1         2304         IN         1           20         ARD         12382         IN         1         2304         IN         1           20         ARD         12382         IN         1         2304         IN         1           21         BetaDigital         12384         IN         1         2300         IN         1           22         CARALDISTRAL         12274         IN         1         2         2300         IN         1           23         ProSitebinSTAL         12274         IN         1         2         2500         IN         1           24         CARALDISTRAL         12274         IN                                                                                                    | Y Y YOY Y YOV          |   |
| SAT selection         Attra 19.2 High / Vertical         I         ARD WDR         12265         IN         17           17         UP Connect         12304         IN         17         UP Connect         12343         IN         18           18         CARALDIOTRAL         12343         IN         19         28/VC         12322         IN         19           21         BataDigital         12340         IN         12         2433         IN         12           22         CARALDIOTRAL         12340         IN         12         244ALDIOTRAL         12415         IN         12           22         DetaDigital         12454         IN         12         244ALDIOTRAL         12416         IN         12           23         ProStebenSalt         12454         IN         12         2454         IN         12           24         CARALDIOTRAL         12244         IN         12         258         2574         IN         12           25         SES ASTRA         12033         IN         12         12         11         12         11         12         11         12         11         11         12         11         1                                                                                                    |                        |   |
| Send         15         CARAD/9171A2         12343         N           19         SKY         12382         N         1           20         ARD         12421         N         1           21         Beta/Dgital         12420         N         1           22         CARAD/917AA1         12421         N         1           22         CARAD/917AA1         12421         N         1           22         CARAD/917AA1         12645         N         1           24         CARAD/917AA1         12674         N         1           25         SES ASTRA         12033         N         1           26         MEDIA         12233         N         1           27         12082         N         1         2           28         OFF         12022         N         1           29         OFF         12022         N         1           20         DFUS         11577         11/0/011         1           30         DVIS-50/PSK         11577         11/0/011         1                                                                                                    |                        |   |
| Send         19         Skyt         12282         IN           20         ARD         12424         IN           21         Betbligital         12480         IN           21         Betbligital         12480         IN           21         Betbligital         12480         IN           22         CANALDIGITAL         12510         IN           23         CANALDIGITAL         12474         IN           24         GENALDIGITAL         12740         IN           25         DES STRA         12003         IN           26         MEDIA         12033         IN           27         12832         IN         I           26         DES STRA         12003         IN           27         12832         IN         I           28         DEF         12032         IN           29         DEF         12822         IN         I           29         DEF         12820         IN         I           29         DEF         12922         IN         I           20         DEF         12972         IN         I           30                                                                                                    |                        |   |
| 21     BetaDigital     22480     N       22     CANALADIGITAL     12540     N       23     ProSitebenSatl     12544     IN       24     CANALDIGITAL     12544     IN       25     SESASTRA     12039     IN       26     SESASTRA     12039     IN       26     SESASTRA     12039     IN       27     VVE     12092     IN       28     VVE     12092     IN       29     VVE     12092     IN       20     VVE     12092     IN       20     VVE     12092     IN       21     VVE     11677     IN/UUT       31     Telefonia Spain     11977     IN/UUT                                                                                                    |                        |   |
| 23 ProSiebenSat.1 12544 N ↓ ↓<br>24 CANALDIOTANL 12574 N ↓ ↓<br>25 SteS ATTA 12033 N ↓<br>26 MEDIA 12033 N ↓<br>27 - 12662 N ↓<br>28 ORF 12622 N ↓<br>28 ORF 126221 N ↓<br>29 DVV Jaandelen 12721 N ↓<br>30 DVB-S OPSK 11667 N/0/UT ↓                                                                                                    |                        |   |
| 24 CARALDIGITAR 12074 IN 22 SESASTRA 12033 IN 22 SESASTRA 12033 IN 20 MEDIA 12033 IN 27 - 12662 IN 28 ORF 12022 IN 28 ORF 12022 IN 28 ORF 12222 IN 20 ORF 12222 IN 30 DVB-S OPSK 11567 IN/OUT 30 DVB-S OPSK 11567 IN/OUT 31 Telefonia Spain 11977 IN/OUT                                                                                                    | 00000000               |   |
| 20 MEDIA 12033 IN<br>27 - 12062 IN<br>28 ORF 12092 IN<br>28 ORF 12092 IN<br>29 TVUandeten 12721 IN<br>30 DVB-S QPSK 11867 IN/OUT<br>31 Teletonia Spain 11967 IN/OUT                                                                                                    |                        |   |
| 28 DFV Jandesen 12922 IN<br>29 TVV Jandesen 12922 IN<br>30 TVP-S DFSK 11687 IN/OUT<br>31 Teletonia Spain 11697 IN/OUT                                                                                                    |                        |   |
| 29 TV Visandeten 12721 IN<br>30 DVB-S 025K 11567 IN/DUT<br>31 Telefonica Spain 11567 IN/DUT                                                                                                    |                        |   |
| 31 Telefonica Spain 11597 IN/OUT                                                                                                    |                        |   |
|                                                                                                    |                        |   |
| 32 DVB-S2 8PSK 11625 IN/001<br>33 DVB-S QPSK 11685 IN/001                                                                                                    |                        |   |
| 34 MTV Networks 11739 IN/OUT                                                                                                    |                        | • |
| 35 155 11/78 IN/001 36 CSAT 11817 IN/0UT                                                                                                    |                        |   |
| 37 CSAT 11956 IN/OUT                                                                                                    |                        | • |
| 39 CSAT 11934 IN/DUT                                                                                                    |                        | • |
| 40 MTV Networks 11973 IN/DUT<br>41 × 12012 IN/DUT                                                                                                    |                        | • |
| 40 MIV Memories 119/3 M/001<br>41 × 12012 IN/001<br>42 ProSiebenSat1 12051 IN/001                                                                                                    |                        |   |

In **basic mode** the following settings are possible:

|                     | IN                      | IN                                                 | sat jack 1 (permanent input)                                                                                                    |
|---------------------|-------------------------|----------------------------------------------------|----------------------------------------------------------------------------------------------------|
| LNB control         | On 💌                    | LNB control                                        | selection: on, off (remote supply off),                                                                                              |
| SAT selection       | Astra High / horizontal | SAT selection                                      | selection: Astra 19,2° East,low horizontal,<br>low vertical,<br>high horizontal,                                                     |
| Mode<br>LNB control | Input 💌<br>On 💌         |                                                    | high vertical<br>Eutelsat 13° East,low horizontal,<br>low vertical,<br>high horizontal,                                              |
| SAT selection       | Astra Low / norizontal  |                                                    | Eurobird 9° East high horizontal,<br>high vertikal                                                                                   |
|                     |                         | ── IN/ OUT<br>Mode<br>LNB control<br>SAT selection | sat jack 2<br>selection: not used, input, output<br>selection: see LNB control sat jack 1<br>selection: see SAT selection sat jack 1 |

If the 2nd sat jack is configured as a loop-through output, or not used, the associated input configuration parameters "LNB control" and "SAT selection" are grayed out and not adjustable.

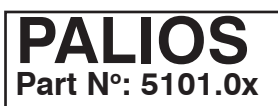

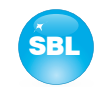

In **expert mode** the input settings can be made more detailed and individualized. The setting screen is divided into two sections "LNB Control" and "Program tables for", for the two satellite jacks 1 (IN) and 2 (IN/ OUT). The parameters of both sections can be adjusted separately with the "send" button below and then transferred.

If the second sat jack (IN/ OUT) is configured as a loop-through output, or not used, then the input configuration parameters of the LNB control and program table are grayed out and not adjustable.

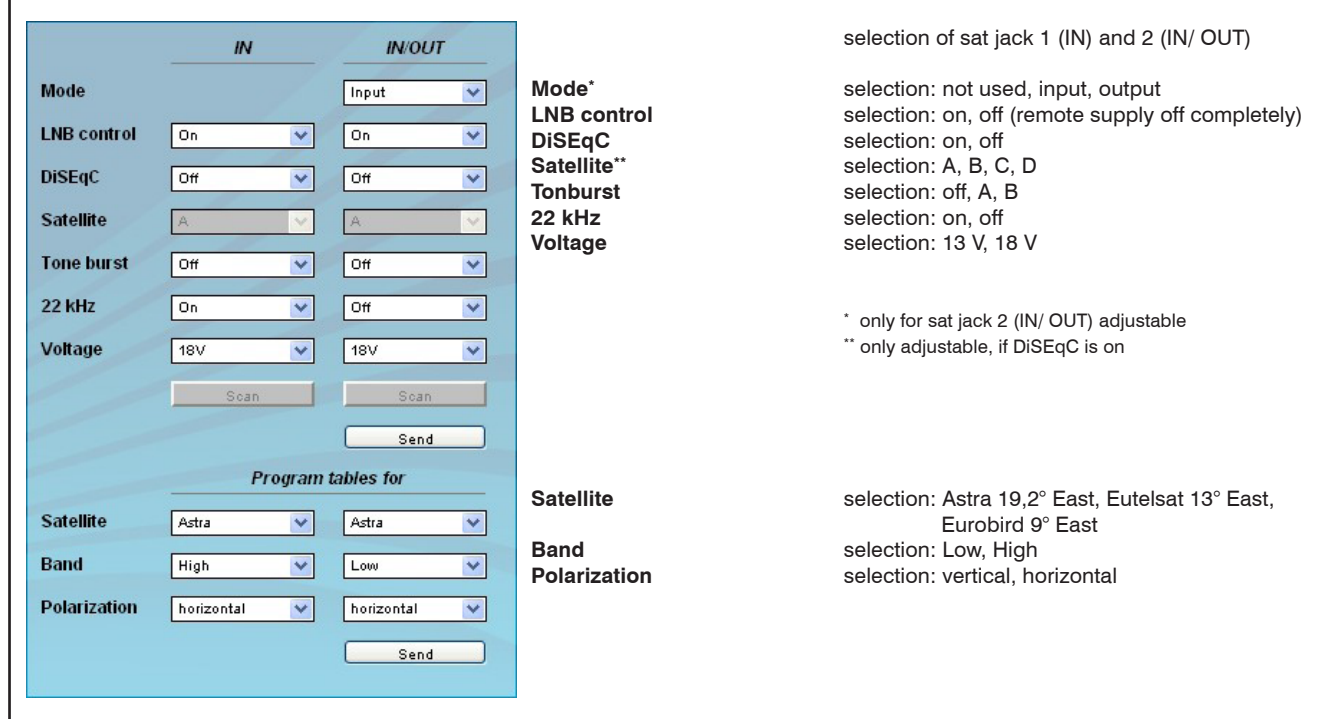

In the right part of the browser interface there is a table of available transponders, which is loaded according to the selected satellite, band and polarization. The transponders are listed by name, downlink frequency and sat-socket assignment. This is based on an internal database with the current assignments of the satellite transponder positions Astra 19.2° East, Eutelsat 13° East and Eurobird 9° East. In the column "Tuner" this transponders are marked, that are already being transmitted from one of the 4 (8 if software option is enabled) tuners. Right of the click box it appears the tuner number. In the following select boxes the channels are marked which transfer a program of this transponder. As in the "Tuner editor" menu (see also chapter 7.3.2.) changes of the tuner adjustments can be done. A maximum of 4 (8 if software option is enabled) tuners are activated by clicking on. If an activated tuner no channel is assigned, remains the "send" button inactive and the settings can not be adopted.

If the transponder allocations should change, you can customize this table and even edit. By doubleclicking the relevant transponder number you entry into the edit menu and can change the data accordingly.

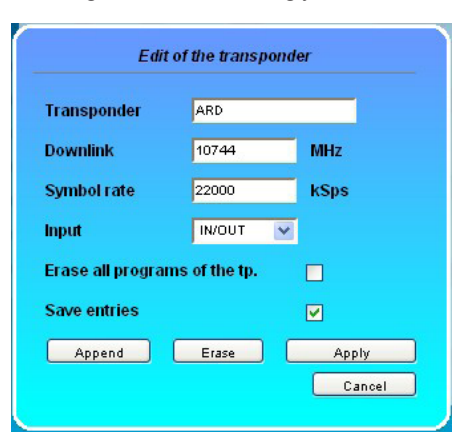

Existing entries can be changed or new ones are attached. By clicking on the appropriate box the program list of the transponder can be deleted and changes or additions can be stored into the database permanently. If the box "Save entries" is not clicked, the changes will remain only as long as the user interface is open. With the next start of the user interface the changes are lost. In this simple way, the program data is kept up to date.

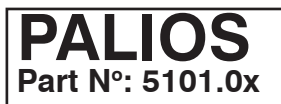

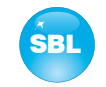

#### 7.3.4 Menu "Programs"

In this menu the program selection is done for all output channels. After call up of the menu at first the actual channel allocation of the PALIOS module is listed. The following settings respective changes per channel are possible: in the column "Tuner" there can be selected the satellite transponder, which contains the program to be transfered. The assignment of the transponders to the tuners 1...4 (1...8 if software option is enabled) is done in the menu "Tuner editor" (see chapter 7.3.2). In the next column the requested program can be selected. In the next both columns there can be selected the language respective the language of the subtitles, if there are more than one of them. in the column "Output frequency" there is to be selected the output channel of the program. On double assignments within these 8 channels is called attention to this automatically. With the clickbox "RF" the RF output of the channel ist set to on or off. Clicking on the "Send" button, the settings are taken and stored.

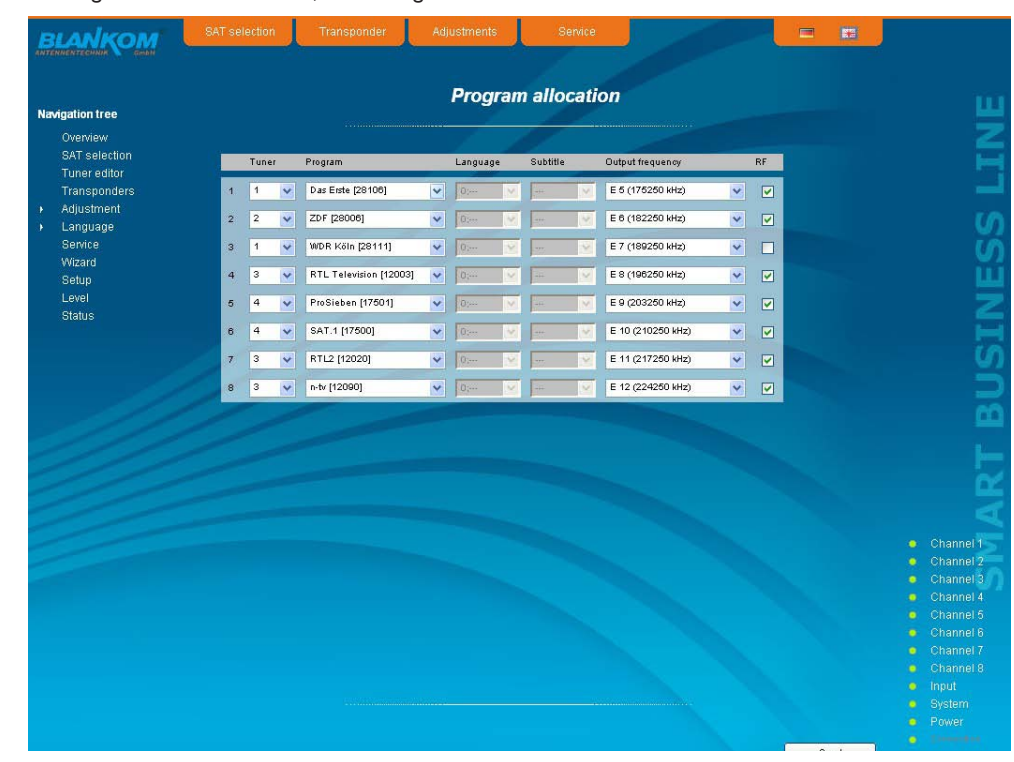

#### 7.3.5 Menu "Adjustment"

In this menu, the settings of the module are made. The **basic mode** is very simple. In this mode you can only adjust the output level for all 8 channels in a range from 62 ... 82 dBµV. All other settings are set to the default values and are listed under the level setting.

|                              |                | Basic           | adjustments    |      |                       |                                          |
|------------------------------|----------------|-----------------|----------------|------|-----------------------|------------------------------------------|
| Navigation tree              |                | Dasic           | aujustinents   |      | Pasic mode            |                                          |
| Overview                     |                |                 | 187            |      | Basic mode M          |                                          |
| SAT selection                | -              |                 |                |      |                       |                                          |
| Transponders<br>Adjustment   |                |                 | Output level   |      |                       |                                          |
| <ul> <li>Language</li> </ul> | Nominal l      | evel            | 80 🗸           | dBμV |                       |                                          |
| Service                      | and the second | 1 1             |                |      |                       |                                          |
| Wizard                       |                | S               | tandard Values |      | ^                     |                                          |
| Setup                        | 1 100          |                 |                |      |                       |                                          |
|                              | Output         |                 |                |      |                       |                                          |
|                              | Sound de       | eviation        | 30 kHz         |      |                       |                                          |
|                              | Sound ca       | urrier 2        | On             |      |                       |                                          |
|                              | Video          |                 |                |      | and the second second |                                          |
|                              | Video out      | tput            | auto color bar |      |                       |                                          |
|                              | Color bar      |                 | Off            |      |                       |                                          |
|                              | Color sys      | stem            | PAL            |      |                       |                                          |
|                              | Video for      | IIIa            | Tetterbox      |      |                       |                                          |
|                              | Audio          |                 |                |      |                       |                                          |
|                              | Audio gai      | in<br>Ma        | 0 dB           |      |                       |                                          |
|                              | Audio mo       | ode             | stereo         |      |                       |                                          |
|                              | VPS            |                 |                |      |                       |                                          |
|                              | CNI code       |                 | 000            |      |                       | <ul> <li>Chann</li> <li>Chann</li> </ul> |
|                              | Source a       | udio mode<br>II | A056(MPEG)     |      |                       |                                          |
|                              | Sourcer        |                 | A050           |      |                       |                                          |
|                              | Complem        | nentary data    |                |      |                       |                                          |
|                              | Teletext       | ortion          | On             |      |                       |                                          |
|                              | W55 III50      | ention          | UII            |      |                       | Chann<br>Chann                           |
|                              | Subtitling     | 1               |                |      | ×                     |                                          |
|                              |                |                 |                |      |                       |                                          |

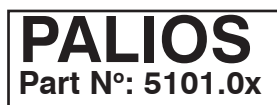

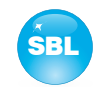

In **expert mode**, however, each channel can be adjusted individually according to individual requirements. The channel selection may be either left in the navigation tree or above the set-up tables.

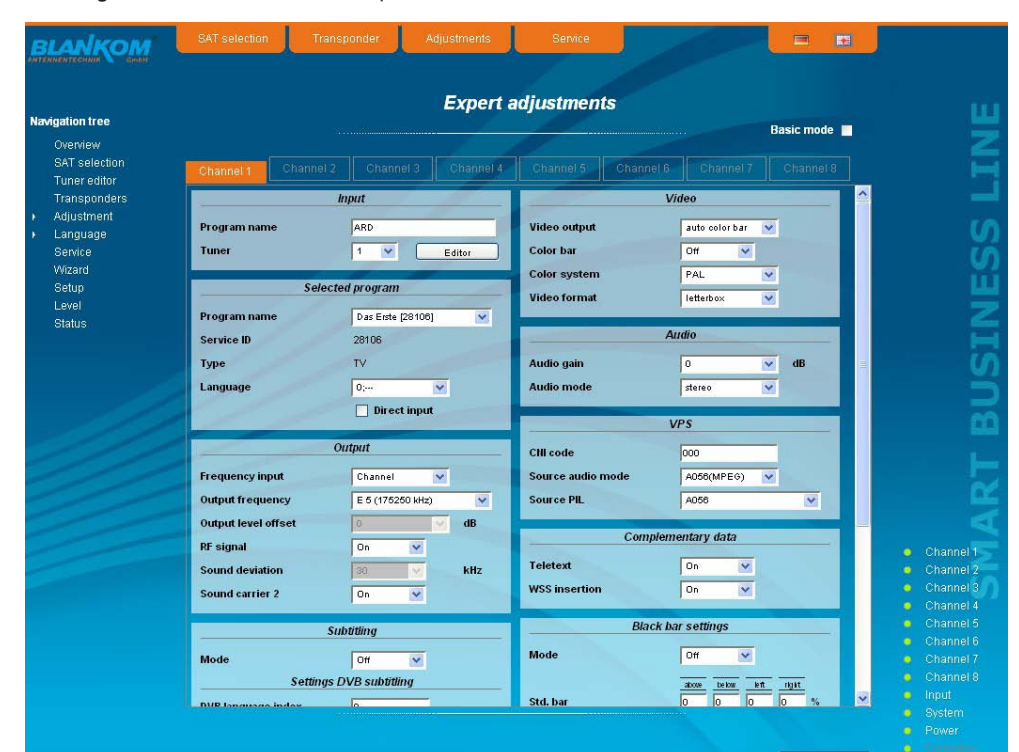

The following parameters are adjustable:

| Program       | Service ID Sele |
|---------------|-----------------|
| ZDF           | 28006 📀         |
| DFinfokanal   | 28011 🔘         |
| zdf_neo       | 28014 🔘         |
| zdf.kultur    | 28016 🔘         |
| Bsat          | 28007 🔘         |
| Ki Ka         | 28008 🔘         |
| DRadio Wissen | 28017 🔘         |
| DKULTUR       | 28012 🔘         |
| DLF           | 28013 🔿         |

Input

4 🔽

Selected program

9Live123

N24 [17503]

17503 TV

0;xxx

Das Erste

🕑 Direct inp

28106

TV 💙

0

Selected program

Program name

Program name

Program name

Service ID

Language

Туре

Service ID

Type Language

Tuner

#### Program list (Transponder)

If "Program selection with select box" in chapter "GUI settings" is deactivated (see also chapter 7.3.7), it appears this table for program selection. All programs of the selected transponder are listed with name and service ID. The selection of the program is done by marking of the respective select box. The program name and the other parameters of the program are adopted automatically. In this case the program name in the menu "Selected program" is not selectable.

| Input                                                          | input parameters of the channel                                                                                                    |
|----------------------------------------------------------------|----------------------------------------------------------------------------------------------------|
| Program name<br>Tuner<br>Editor                                | name of the program, editable<br>selection: 14 (1 8 if software option is enabled)<br>link to menu "Tuner editor" (see chapter 7.3.2)                                                                                                    |
| Selected program                                               | variant 1: program selection menu                                                                                                    |
| Program name<br>Service ID<br>Type<br>Language<br>Direct input | selection of the program from the program list of<br>the transponder of the selected tuner<br>displays the service ID of the selected program<br>displays the type of the program<br>selection of the available language<br>selection: selection menu, direct input (see be-<br>low) |
| Selected program                                               | variant 2: direct input                                                                                                    |
| Program name                                                   | displays the name of the program, which was selected in the input menu                                                                                                    |
| Service ID                                                     | input of the service ID of the requested program, adjustment range: 065535                                                                                                    |
| Type<br>Language                                               | selection of the program type: TV, Radio<br>input of the language nº, adj. range: 0255                                                                                                    |
|                                                                | Input<br>Program name<br>Tuner<br>Editor<br>Selected program<br>Program name<br>Service ID<br>Type<br>Language<br>Direct input<br>Selected program<br>Program name<br>Service ID<br>Type<br>Language                                                                                 |

|                     |                    |            |                                                                   |                                 | -i                                    |
|---------------------|--------------------|------------|-------------------------------------------------------------------|---------------------------------|---------------------------------------|
| PALIOS              |                    | S          | AT-TV Transmo                                                     | dulator                         |                                       |
| Part Nº: 5101.0     | x                  | DVB-S/ -S  | 2 (4x/ 8x QPSK/ 8PSI                                              | K) $\rightarrow$ ATV (8x AM)    | SBL                                   |
|                     |                    |            |                                                                   |                                 |                                       |
|                     | Output             |            | Output                                                            | output parameters               | s of the channel                      |
| Frequency input     | Channel            | ~          | Frequency input                                                   | selection: channe               | l, frequency *                        |
| Output frequency    | E 5 (175250 )      | kHz) 🔽     | Output frequency                                                  | selection from cha              | annel table/ input in kHz *           |
| Output level offset | 0                  | dB         | Output level offset                                               | display of the leve             | el offset **                          |
| RF signal           | On                 | ~          | Sound deviation                                                   | selection: 30, 50 k             | (Hz ***                               |
| Sound deviation     | 30                 | kHz        | Sound carrier 2                                                   | selection: On, Off              |                                       |
| Sound carrier 2     | On                 | -          | * If selected at the frequency i                                  | nout "channel", so you can      | select the output frequency in the    |
|                     | 1-1                |            | pre-selected at the nequency i                                    | ig (see chapter 7.3.7). If, ho  | wever, at the frequency input "fre-   |
|                     |                    |            | quency", then the output free<br>** Adjustment of the offset of e | quency is selectable in kHz     | steps.<br>vel see chapter 7.3.7       |
|                     |                    |            | *** Only selectable, if sound ca                                  | arrier 2 is set "Off". If sound | carrier 2 is set "On", the sound      |
|                     |                    |            | deviation is permanently 30                                       | ) kHz                           |                                       |
| PCR for             | current service    |            | PCR for current service*                                          |                                 |                                       |
| Use PCR PID         | 0                  | dec.       | Use PCR PID                                                       | adjustment range                | : 08190                               |
| Manua               | I PID settings     |            | Manual PID settings*                                              |                                 |                                       |
| PCR PID             | 0                  | dec.       |                                                                   |                                 |                                       |
| Video PID           | 0                  | dec.       | PCR-PID                                                           | adjustment range                | : 08190                               |
| Audio PID           | 0                  | dec.       |                                                                   | adjustment range                | : 08190<br>· 0. 8190                  |
| Teletext PID        | 0                  | dec.       | Teletext PID                                                      | adjustment range                | : 08190                               |
| VELDID              |                    | des        | VBI PID                                                           | adjustment range                | : 08190                               |
| VDIPID              | 10                 | dec.       | Subtitle PID                                                      | adjustment range                | : 08190                               |
| Subtitle PID        | 0                  | dec.       | Ancillary Page ID                                                 | adjustment range                | 0.65535                               |
| Composition page ID | 0                  | dec.       | Anomary ruge ib                                                   | adjustitioni range              | . 000000                              |
| Ancillary page ID   | 0                  | dec.       | * The menu of the manual PID                                      | setting only appears, if the    | e respective box is clicked on in the |
|                     |                    |            |                                                                   | settings (see also chapter      | 7.3.7). The function is currently     |
|                     | Video              |            | Video                                                             | setting of the vide             | o parameters                          |
| Video output        | auto color ba      |            |                                                                   | betang of the fide              | oparametere                           |
| Salas has           | auto color ba      |            | Video output                                                      | selection: On, aut              | o Off, auto colour palette bar        |
| Color Dar           | UT C               | ×          | Colour par                                                        | selection: On, Off              | CAM NTSC                              |
| Color system        | PAL                | ×          | Video format                                                      | selection: letterbo             | x, center cut, 1:1, pillarbox,        |
| Video format        | letterbox          | ~          |                                                                   | 4:3 verti                       | cal cut, 20:9 letterbox               |
|                     |                    |            | -                                                                 |                                 |                                       |
|                     | Audio              |            | Audio                                                             | setting of the audi             | o parameters                          |
| Audio gain          | +5                 | ✓ dB       | Audio gain                                                        | adjustment range                |                                       |
| Audio mode          | stereo             | v          | Audio gain<br>Audio mode                                          | selection 1: mc                 | no L. mono R. dual. dual in-          |
| Automote            | steleo             |            |                                                                   | ver                             | rs, stereo, auto **                   |
|                     |                    |            |                                                                   | selection 2: mo                 | no L, mono R, mono L+R,               |
|                     |                    |            |                                                                   | au<br>** if sound carrier 2 *   | 10<br>"On"                            |
|                     |                    |            |                                                                   | *** if sound carrier 2 "        | ʻOff"                                 |
|                     | VPS                |            | VPS                                                               | setting of the VPS              | narameters                            |
| Cill aada           | 000400             |            | 10                                                                | setting of the VI o             | parameters                            |
| Chicode             | 000123             |            | CNI-Code                                                          | adjustment range                | : 0x0000xFFF (hexadec.)               |
| Source audio mode   | A056(MPEG)         |            | Source audio mode                                                 | selection: MPEG,                |                                       |
| Source PIL          | A056               | *          |                                                                   | TimerCo                         | ontrolCode                            |
| Comple              | Complementary data |            |                                                                   |                                 |                                       |
|                     |                    |            | Complementary data                                                |                                 |                                       |
| Teletext            | On                 | <u>~</u>   | Teletext                                                          | selection: On, Off              |                                       |
| WSS insertion       | On                 | ~          | WSS insertion                                                     | selection: On, Off              |                                       |
| Black               | bar settings       |            | Black bar settings *                                              |                                 |                                       |
| Mode                | 0#                 | ~          | Modo                                                              | coloction: On Off               |                                       |
|                     |                    |            | WOUE                                                              | selection: On, Off              |                                       |
|                     | above below        | left right | The width of the bar can b                                        | be selected in % related        | to standard 4:3 format. Diffe-        |
| Std. bar            | 0 0                | 0 0 %      | rent values for 16:9- and s                                       | pecial 16:9 format can b        | be adjusted.                          |
| 16:9-bar            | 0 0                | 0 0 %      | In certain settings it can o                                      | ccur in picture distortion      | n. The adjustment values ( in %)      |
| S16:9-bar           | 0 0                | 0 0 %      | in these cases are slightly                                       | to change up or down u          | until there are no disturbances       |
|                     | and the second     |            | occur more.                                                       |                                 |                                       |

\* only available, if "Black bar" option is enabled (see chapter 7.3.7)

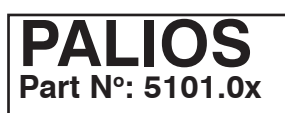

# SAT-TV Transmodulator DVB-S/ -S2 (4x/ 8x QPSK/ 8PSK) $\rightarrow$ ATV (8x AM)

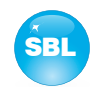

|                             | Subtitling          | Subtitling**** | i                                  |      |
|-----------------------------|---------------------|----------------|------------------------------------|------|
| Mode                        | Off 💌               |                | Mode                               |      |
| Setting                     | s DVB subtitling    |                | Settings DVB subtitling            |      |
| DVB language index          | 0                   |                | DVB language index                 |      |
| Use extended ID's           | no 💌                |                | Use extended ID's                  |      |
| Settings                    | Teletext subtitling |                | Settings teletext subtitling       |      |
| Teletext page               | 0                   |                | Teletext page                      |      |
| Background                  | opaque              | ~              | Background                         |      |
| Character mode              | auto 💌              |                | Character mode                     |      |
| The follow settings are us  | sed only            |                |                                    |      |
| in the manual character i   | model               |                | The following settings are only us | ed i |
| Terren an terr              |                     |                | Basic character                    |      |
| Basic character             | Latin 💙             |                |                                    |      |
| Supplementary               | Latin 💌             |                | Supplementary character            |      |
| character<br>National table | Standard table      | ~              | National table                     |      |

| Subtitling****                            | adjustment of the parameters                                                                                                    |  |  |  |  |
|-------------------------------------------|----------------------------------------------------------------------------------------------------|--|--|--|--|
| Mode                                      | selection: Off, Teletext, DVB                                                                                                    |  |  |  |  |
| Settings DVB subtitling                   |                                                                                                    |  |  |  |  |
| DVB language index<br>Use extended ID's   | adjustment range: 0255<br>selection: yes, no                                                                                                    |  |  |  |  |
| Settings teletext subtitling              |                                                                                                    |  |  |  |  |
| Teletext page<br>Background               | adjustment range: 065535<br>selection: opaque, semi-transparent, transpa-<br>rent. black transparent                                                                                                    |  |  |  |  |
| Character mode                            | selection: auto, manual                                                                                                    |  |  |  |  |
| The following settings are only used      | in the manual character mode:                                                                                                    |  |  |  |  |
| Basic character                           | selection: Latin,Cyrillic-1,Cyrillic-2, Cyrillic-3,<br>Arabic, Greek, Hebrew                                                                                                    |  |  |  |  |
| Supplementary character<br>National table | selection: Latin, Cyrillic, Arabic, Greek, Hebrew<br>selection: standard table, alternative table, no<br>country code, English, German, Swedish, Italian,<br>French, Spanish, Czech, Rumanian, Polish, Esto-<br>nian, Latvian, Serbian, Turkish, Danish |  |  |  |  |

\*\*\*\*\*only available, if "Subtitling" option is enabled (see chapter 7.3.7)

|         | Te  | st lines |   | _ |
|---------|-----|----------|---|---|
| 1. Line | 17  | Off      | * |   |
| 2. Line | 18  | Off      | ~ |   |
| 3. Line | 330 | Off      | ~ |   |
| 4. Line | 331 | 0#       | × |   |

Decryption settings

---

...

**BISS key** 

**BISS-E injected ID** 

#### Test lines\*\*

The PALIOS offers the opportunity to output on up to 4 image lines test signals from the following selection: Off, CCIR 17, CCIR 18, CCIR 330, CCIR 331, Sin(x)/x, Ramp. As a default, the provided lines 17, 18, 330 and 331 are offered. The image lines selection is editable, i.e. the test lines can be output on each image line in the range 1..625.

\*\* only available, if "Test line" option is enabled (see chapter 7.3.7)

| Decryption settings*** |                                                                                     |
|------------------------|-------------------------------------------------------------------------------------|
| BISS key               | input of the 12-digit code in BISS mode 1<br>or of the 16-digit code in BISS mode F |
| <br>BISS-E injected ID | input of the 14-digit code in BISS mode E,<br>no input in BISS mode 1               |

\*\*\* only available, if "BISS" option is enabled (see chapter 7.3.7)

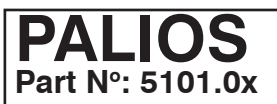

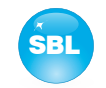

#### 7.3.6 Menu "Language"

In this menu, the changeover of the user interface language is executed. You can choose between German and English. The transition can be made either to the left in the navigation tree in the subtree of the point "language" or top right of the language selection box.

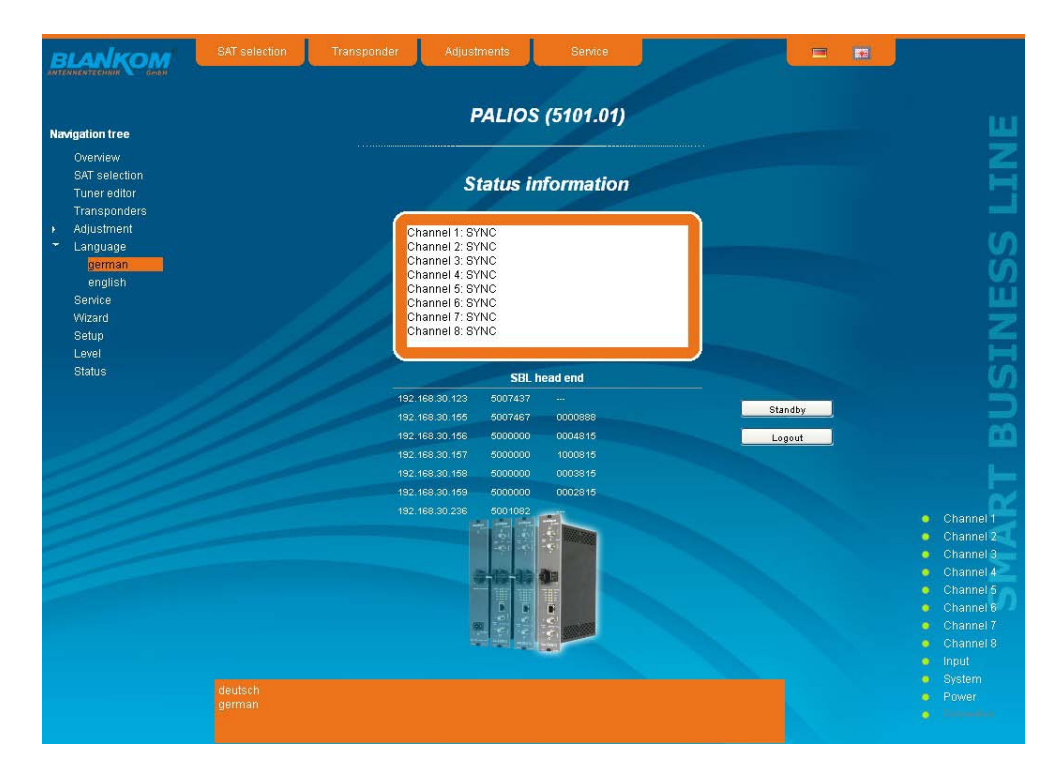

#### 7.3.7 Menu "Setup"

In this menu, various administrative and system settings are made.

|                  |                           | Setup                          |                                                                                                    |                           |
|------------------|---------------------------|--------------------------------|----------------------------------------------------------------------------------------------------|---------------------------|
| vigation tree    |                           | 201                            |                                                                                                    |                           |
| Overview         |                           |                                |                                                                                                    | L ,                       |
| SAT selection    | GL                        | ll settings                    |                                                                                                    |                           |
| Transnonders     | Help Informationen within | the status line of the browser |                                                                                                    |                           |
| Adjustment       | Display all system files  | The status are of the provised |                                                                                                    |                           |
| Language         | Use basis mode for SAT    | relection                      |                                                                                                    |                           |
| german           |                           | selection                      |                                                                                                    |                           |
| english          | Use basic mode for adjust | suments                        |                                                                                                    |                           |
| Service          | Display top line register |                                |                                                                                                    | -                         |
| vvizard<br>Cotus | Display start page        |                                |                                                                                                    |                           |
| Setup<br>Level   | Display status on right   |                                | The second second second second second second second second second second second second second second second s                                                                                                    |                           |
| Status           | Optimization for low-spe  | ed data connectivity           | Contraction of the local division of the local division of the loc |                           |
|                  | Output frequency raster   | Norm B/G (7/8 MHz)             |                                                                                                    |                           |
|                  | Program selection with s  | electbox                       |                                                                                                    |                           |
|                  | manual PID settings       |                                |                                                                                                    |                           |
|                  | Activate user and keywo   | rd check                       |                                                                                                    |                           |
|                  |                           |                                |                                                                                                    |                           |
|                  | SBL                       | head end                       |                                                                                                    |                           |
|                  | 192.168.30.123 5007437    | V                              |                                                                                                    | Chann                     |
|                  | 192.168.30.155 5007487    | 0000888                        |                                                                                                    | 😐 Chann                   |
|                  | 192.168.30.156 5000000    | 0004815                        |                                                                                                    | Ochann                    |
|                  | 192.168.30.167 6000000    | 0003246                        |                                                                                                    | O Chann                   |
|                  | 192.108.30.108 3000000    | 0002815                        |                                                                                                    | Chann                     |
|                  | 192,168,30,236 5001082    |                                |                                                                                                    | Chann     Chann           |
|                  |                           |                                |                                                                                                    | <ul> <li>Chann</li> </ul> |
|                  | Search                    |                                |                                                                                                    | o Input                   |
|                  |                           |                                |                                                                                                    | 📍 🧧 System                |
|                  |                           |                                |                                                                                                    |                           |

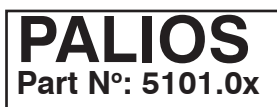

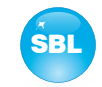

#### Specifically, the following can be configured:

#### GUI settings

- Help Informationen within the status line of the browser
- Display all system files
- Use basic mode for SAT selection
- Use basic mode for adjustments
- Display top line register
- Display start page
- Display status on right
- Optimization for low-speed data connectivity
   Output frequency raster Norm B/0 (7/8 MHz)
- Program selection with selectbox
  - manual PID settings
- Activate user and keyword check

#### **GUI settings**

×

#### Help information within the status line of the browser

By default, the online help is displayed in an orange text box at the bottom of the page. If you click this option, the help texts are displayed in the status bar of your browser. Depending on your browser sometimes has to be allows such use in the browser settings.

#### **Display all system files**

The default is, that the system files can be subjected to upload or download as a package under "Backup" in the submenu "System administration". If you click on this box, the system files are listed individually and can be individually subjected to an up- or download.

#### Use basic mode for SAT selection

Switching between basic and expert mode of the channel settings (see also chapter 7.3.3)

#### Use basic mode for adjustments

Switching between basic and expert mode of the satellite settings (see also chapter 7.3.5)

#### **Display top line register**

By default, the registers are shown in the upper part of the user interface, to move more quickly to the most frequently used menus. By removing the box marking the registers are hidden.

#### Display start page

The default is to start with the menu selection by the command buttons after every restart of the user interface (see chapter 7.1), where you can select the desired setup menu. If this item is disabled, this page will be skipped and you reach instantly the "Overview".

#### Display status on right

By clicking on the box, the status of the channels or the system is shifted to the right of the user interface.

#### Optimization for low-speed data connectivity

By clicking the box the data volume of the browser pages are greatly reduced. So it is possible to adjust the module, if there is only a low-speed connectivity (GSM). The restictions are: there are no wizard, no basic mode for adjustments and no program respective transponder lists. Furthermore, the size of all pictures is reduced.

#### **Output frequency raster**

Possible is the selection between the standard B/G raster (7 or 8 MHz) and the D/K rasters. In case of D/K1 the sound carriers are at 6,5/ 6,25 MHz, D/K2 at 6,5/ 5,74 MHz and D/K3 at 6,5/ 6,74 MHz. Simultaneously in accordance with the selection, the group delay filter set for standard B/G or D/K.

#### Program selection with select box

If the box is deactivated, the program selection is done with the program list in the adjustment menu. Otherwise the program selection is done in the field "Selected program" (see chapter 7.3.5).

#### manual PID settings

By clicking the box the respective input box of each channel appears additionally in the menu "Adjustment" (see also chapter 7.3.5). Default the input box is deactivated.

#### Activate user and keyword check

**Oscillator frequency of LNB** 

This selection is only available if you are logged in as administrator. If the box is disabled, the log-in is skipped after each GUI reboot. Otherwise, user login and password are required (see chapter 7.1).

| Low                                | input of the Lo-frequency for receiving of the low                                    |
|------------------------------------|---------------------------------------------------------------------------------------|
| High                               | band (IN MHZ)<br>input of the Lo-frequency for receiving of the<br>high band (in MHZ) |
| Changeover frequency<br>(Downlink) | input of the frequency for point of entry from the low into the high band (in MHz)    |
|                                    |                                                                                       |

| Date and tin        | 1e  |
|---------------------|-----|
| 15.06.2011 11:52:18 | Set |

Oszillator frequency of LNB

MHz

MHz

MHZ

9750

10600

11550

Low Hiah

Changeover frequency (Downlink)

#### Date and time

Clicking on the "Set" button, the date and time will be set to that of the PC.

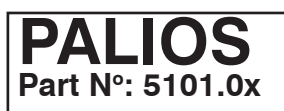

# SAT-TV Transmodulator DVB-S/ -S2 (4x/ 8x QPSK/ 8PSK) $\rightarrow$ ATV (8x AM)

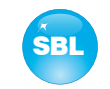

|                | 9       | BL head end      |  |
|----------------|---------|------------------|--|
| 192.168.35.230 | 5000031 | Andreas Schigold |  |
| 192.168.35.236 | 5000080 |                  |  |
| 192.168.35.237 | 5000181 | A. Schigold      |  |
| 192.168.2.233  | 5000815 | Test             |  |
| 192.168.2.234  | 5000816 | Test             |  |
| 192.168.2.235  | 5000817 | Tes1             |  |

System administration SBL to PC

PC to SBL

#### SBL head end

All SBL modules, which are located in the same network, are listet. By pressing the "Search" button the list is updated. All marked modules belong to the head end and are displayed on the "Overview" page.

#### System administration

The default is displaying of the shortened list of files (top).

#### Backup

| Update              |                    | Load      |        |
|---------------------|--------------------|-----------|--------|
| View logbook        |                    |           |        |
| Sys                 | stem administratio | n         |        |
| 7 11 10             | SBL to PC          | PC to SBL |        |
| Backup              | Save               | Load      |        |
| Update              |                    | Load      |        |
| Transponder config. | Save               | Load      |        |
| SBL configuration   | Save               | Load      |        |
| Language            | Save               | Load      |        |
| SBL system          | Save               | Load      |        |
| Logbook             | Save               |           |        |
| Status              | Save               |           |        |
| astra.xml           | Save               | Load      | Delete |
| eutelsat.xml        | Save               | Load      | Delete |
| View logbook        | Append             |           |        |

Here the system files can be loaded or saved as a package (except logbook. txt and status.xml). Thus, it is possible, for example in a simple way to copy the system files from a PALIOS module to another. If under "GUI setup" "Display all system files" is selected, the system files can also be loaded or saved separately (see figure below). Moreover, additional system files can be added (e.g. other satellite assignments).

#### Update

By clicking the "Load" button, the internal software components can always be brought up to date.

If the "PAL-Rollback" option is enabled, it is possible to convert the PALIOS module into a QAMOS module via software update, what can be done reversed when needed as well. So after clicking the "Load" button instead of the current PALIOS releases the current QAMOS release is to select and then perform the update process.

This update-file does not fit to this device. To do this you need the option PAL-Rollback.

If the option is not enabled, after selecting the QAMOS releases appears opposite error message, so that accidental conversion is not possible.

Pressing the button "View logbook" leads to an overview, in which all the processes have been documented since the start of the GUI. Each operation is listed by date, time and description. If operations have been executed, the logged on user, who initiated the action, is saved too. By pressing of the "Delete" button all entries are deleted, when you are logged in as administrator.

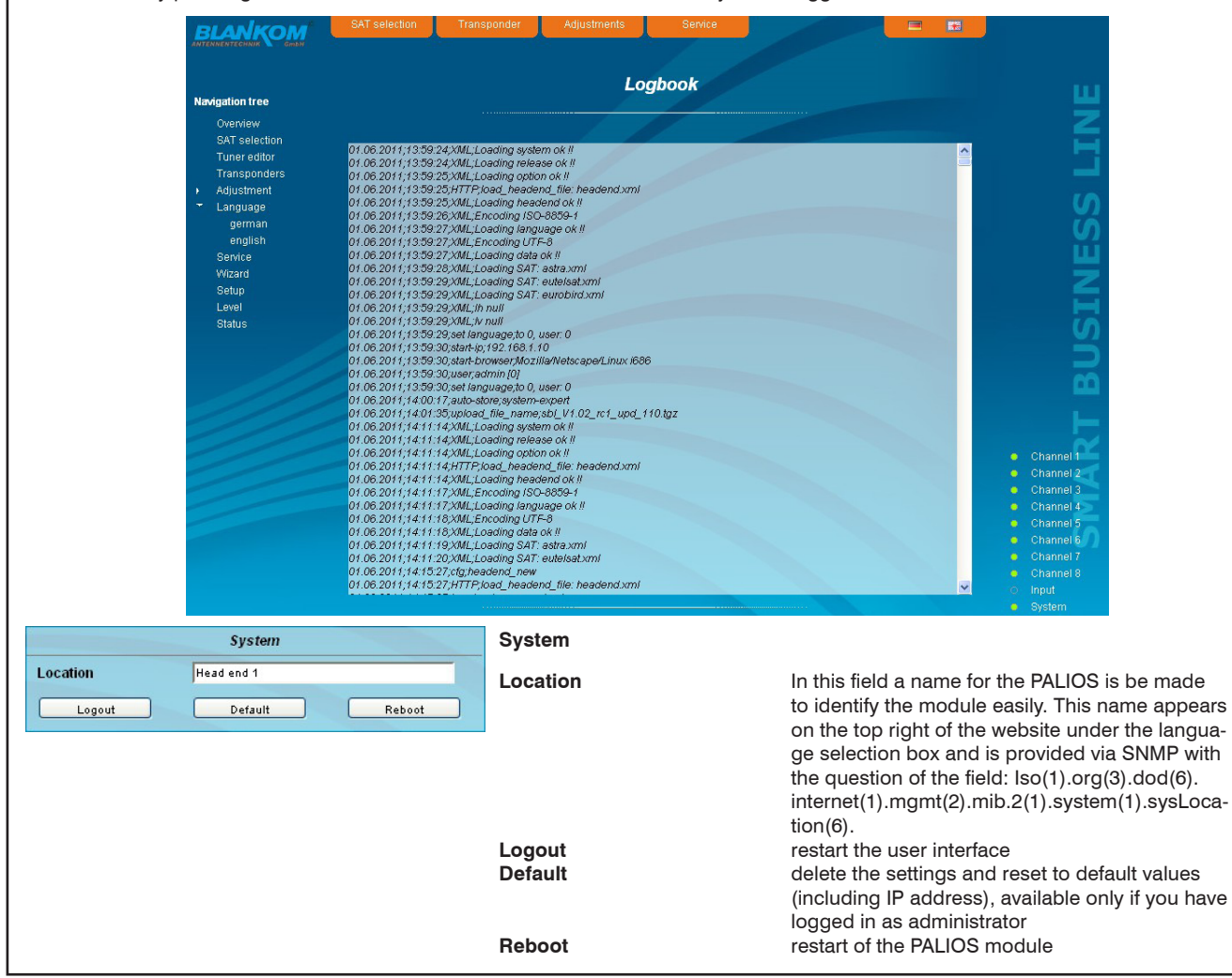

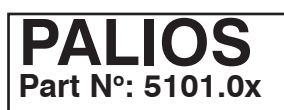

15.06.2011 11:52:18

# SAT-TV Transmodulator DVB-S/ -S2 (4x/ 8x QPSK/ 8PSK) $\rightarrow$ ATV (8x AM)

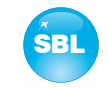

# Enabling of SNMP Test line Subtitling BISS Black bar PAL roll back 8 sat tuner SFP Send

Date and time

Set

#### Enabling of

In this field, possible software options for the PALIOS module can be enabled. The registration code must be entered in the input field and by pressing the "Send" button the option will be activated. Activated options are displayed in black, inactive are grayed out. **note** 

To convert a PALIOS into a QAMOS, after switched to free "PAL roll back" option, the update process can be performed (see System administration  $\rightarrow$  update).

#### Date and time

Clicking on the "Set" button, the date and time will be set to that of the PC.

|                | We  | b server |     |    |      |
|----------------|-----|----------|-----|----|------|
| DHCP           | Off |          | *   | Ī  | Info |
| IP number      | 192 | 168      | 35  | 22 |      |
| IP subnet mask | 255 | 255      | 255 | 0  |      |
| Gateway        | 0   | 0        | 0   | 0  |      |
|                | 192 | 168      | 35  | 95 |      |
|                | 192 | 168      | 36  | 99 |      |

#### Web server

This setting appears only when you are logged in as administrator, so also has the authority to make administrative changes.

Beginning with release 2.0 the PALIOS supports the DHCP functionality. There DHCP-Client is factory default. After an update from a release 1.x to a release 2.x the DHCP support is off. Note, that after each factory reset the PALIOS is set "DHCP-Client".

If the **DHCP functionality** is set to "**Off**", in the appropriate fields the IP number, subnet mask and gateway can be manually entered and then the settings of the PALIOS module are adapted to the network.

If the module is set as "DHCP-Client", so it is automatically obtained on the network an IP address from the DHCP server. The manual network settings are grayed out and are therefore disabled.

| DHCP | Client |     | *   |    | Inf |
|------|--------|-----|-----|----|-----|
|      | 192    | 168 | 35  | 22 |     |
|      | 265    | 255 | 255 | 0  |     |
|      | 0      | 0   | 0   | 0  |     |
|      | 192    | 168 | 35  | 95 | 1   |
|      | 192    | 168 | 36  | 99 |     |

DHCP IP number 192.168.2.54 IP subnet mask 255.255.0 Gateway 192.168.2.254

Web server DHCP Server × IP number 192 168 35 IP subnet mask 255 255 255 Gateway o **DHCP** from 192 169 35 95 DHCP to 192 168 35 99

By pressing the "Info" button the automatically assigned network configuration of the module is displayed.

If the module is set as "**DHCP-Server**" note, that the IP address 192.168.1.100 should not be set. If you select this address, you will get an error message. In addition to the IP settings you can configure the DHCP range from which the IP addresses of the connected clients are assigned. The address range must match the address range according to IP address and subnet mask of the server and should not be too small. The default is the area 192.168.1.1 to 192.168.1.99. Along with the DHCP server will also set up a local DNS (Domain Name Server). To use it in full extend a connected PC/ laptop must be configured as a DHCP client. Especially on Windows is to be noted that not only the IP address, but also the DNS server address automatically is to relate.

If the module is configured as a DHCP server or client and the client has received an IP address successfully, so the module can be accessed via a web browser with a name. This name is composed of the prefix "sbl" and the device number that is printed on the back of the module and on the packaging. For example, the device with the number 0123456 is be called under "sbl0123456". Should there be problems with it among the local network conditions, so in these cases the domain is to add when you call. In the case that the above module is configured as a server, the call using the domain is then "sbl0123456.sbl". If another DHCP server is used, for example, the server of the home network, ask your administrator for the domain name.

An example of the simplification of the configuration or operation of the head end via DHCP, is, that an SBL module is as a server, the remaining modules and the connected PC/ laptop are configured as a client. By calling the browser "dhcp.sbl" the surface of the server module is loaded. If not already done so, now the head end can be read. So all connected components are found and listed. The head end can now be stored in the "Setup" menu under the item "System administration". In the head end overview can be changed quickly to the user interface of any other module by selecting the respective modules links.

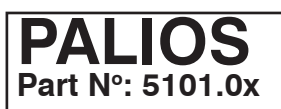

# SAT-TV Transmodulator DVB-S/ -S2 (4x/ 8x QPSK/ 8PSK) $\rightarrow$ ATV (8x AM)

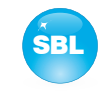

|                                                                                                    | SNMP option                          |        |
|----------------------------------------------------------------------------------------------------|--------------------------------------|--------|
| Mode                                                                                                  | On 💌                                 |        |
| Version                                                                                               | Version 1                            |        |
| Community-Read                                                                                        | public                               |        |
| Community-Write                                                                                       | private                              | мів    |
| Trap                                                                                                  |                                      |        |
| Version                                                                                               | V1 trap                              | Test   |
| Community                                                                                             | trapping                             |        |
| User                                                                                                  | v3TrapUser                           |        |
| Password                                                                                              | *******                              |        |
|                                                                                                    |                                      |        |
| Send MAC as engine                                                                                    | ID                                   |        |
| Send MAC as engine  <br>Receiver IP<br>192.168.2.234                                                  | D                                    |        |
| Send MAC as engine<br>Receiver IP<br>192.168.2.234                                                    |                                      |        |
| Send MAC as engine  <br>Receiver IP<br>192.168.2.234                                                  | D<br>OK Erase                        | Append |
| Send MAC as engine  <br>Receiver IP<br>192.168.2.234<br>Events<br>Device temperature                  |                                      | Append |
| Send MAC as engine  <br>Receiver IP<br>192.168.2.234<br>Events<br>Device temperature<br>Cooler On/Off | D<br>OK<br>Erase<br>to high/OK<br>85 | Append |

#### SNMP option

The SNMP adjustment is only available after the "SNMP" option was enabled (see chapter "Enabling of"). In the first section, the SNMP functionality, including the sending of traps is

enabled or disabled with the "Mode" selection field. With the selector "Version" you can select the SNMP version (version 1, 2 or 3). In the two boxes below it, the communities for versions 1 and 2 are given separately for reading and writing via SNMP. In version 3, these two fields are disabled. There, all registered users of the module (see menu "Passwords") have an automatic read access to SNMP. The write access can be enabled or disabled for each user by clicking the SNMP-click box in the "Passwords" menu.

By clicking the "MIB" button the MIB of the module is generated and can be stored.

In the second section the trap settings are done. First, the trap version is selected:

- V1 trap normal traps according SNMPv1 with specified community
- V2 trap normal traps according SNMPv2 with specified community
- V2 inform sends information traps according SNMPv2 and waits for an acknowledgment
- V3 trap normal traps according SNMPv3

V3 inform - sends information traps according SNMPv3 and waits for an acknowledgment

The community can be configured for traps of SNMP versions v1 and v2. User/ password and use the network MAC address as the engine ID can be configured for traps of SNMP version v3. These settings must correspond with the configuration of the trap receiver, so traps are successfully transferred. For this purpose a test trap can be sent by clicking the button "Test" to test the transmission of traps. If a test trap triggered, all pre-preserved traps discarded.

There up to 256 IP addresses to receive the traps can be created or enabled. These are listed under "Receiver IP". Below, the events can be configured, whether and partly with what thresholds they should trigger traps. There are three ways to configure a trap:

- without parameters, e.g. fan on/ off
- with a freely selectable parameters for a medium priority
- with a selectable parameter from a list for a medium priority

References and notes:

All users are supposed to work with SNMPv3 must use passwords with at least 8 characters. For SNMPv3 the SBL supports only the authentication password, not the privacy password. The SBL only supports the MD5 algorithm for authentication password in SNMPv3.

Information traps are specific traps that are possible up to SNMPv2. If there is no acknowledgment of the receiver, the transmitter attempting to transmit later again, until the confirmation is received.

A SBL module holds up to 256 before information traps that could not be sent successfully. If there are more waste traps, the earlier traps are discarded and noted in the logbook as having failed. A successful sent trap is also registered as such in the logbook. In case of power failure or reboot of the module reproached traps are lost.

Details may be found in the help text for each event. The critical priorities are each covered with fixed values that can not be changed. If the web site of PALIOS module is open, no changes are possible via SNMP.

| Passwords     |           |          |      |  |
|---------------|-----------|----------|------|--|
|               | User name | Password | SNMP |  |
| Administrator | admin     |          |      |  |
| User 1        | 0000      |          |      |  |
| User 2        | 0001      |          |      |  |
| User 3        | 0002      |          |      |  |
| User 4        | 0003      |          |      |  |
| User 5        | 0004      |          |      |  |
| User 6        | 0005      |          |      |  |
| User 7        | 0006      |          |      |  |
| User 8        | 0007      |          |      |  |

#### Passwords

Again, this setting appears only when you are logged in as administrator, giving it the authority to make administrative changes. In addition it must be clicked the box "User and keyword check" in the submenu "GUI settings". The user ID and password for the administrator can be set in then the first line. The fixing of up to 8 user identification and passwords-is possible. The limitations of user rights exist only in the fact that they are not authorized to change web server settings, user rights and password changes and default settings.

The default **password** for the **admin** is: 1111 and for the **user**s: 0000

If the SNMP option is enabled, after each user appears an SNMP-click box. By clicking on the box, the writing rights for individual users can be awarded for the SNMP version 3 (see also section SNMP option).

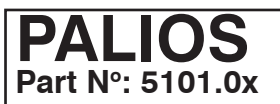

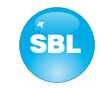

#### 7.3.8 Menu "Service"

In this menu you will find all information about the service/ support for the PALIOS module. There are given the BLANKOM service hotline and the service email address. In addition, the implemented operating instructions may be called as a PDF. If there is an internet connection the BLANKOM homepage can be started. There, the latest software release or descriptions are available. Finally, the currently installed software release appears.

|                                                                                                    | SAT selection                                                                                                    | Transponder                                                                                     | Adjustments             | Service | -                                                                                                    |                                                                                                    |
|----------------------------------------------------------------------------------------------------|----------------------------------------------------------------------------------------------------|-------------------------------------------------------------------------------------------------|-------------------------|---------|----------------------------------------------------------------------------------------------------|----------------------------------------------------------------------------------------------------|
| Navigation tree<br>Overview<br>SAT selection<br>Tuner editor<br>Transponders<br>Adjustment<br>Language<br>german<br>english<br>Service<br>Wizard<br>Setup<br>Level<br>Status | <u>Adresse</u><br>BLANKOM A<br>Hermann - Pe<br>07422 Bød Bl<br>Service<br>Hotline: +49 (<br>Email: kunder<br>Documentatic | ntennentechnik G<br>tersilge - Strasse<br>ankenburg<br>0)3 67 41 60 22 7<br>dienst@blankor<br>m | S<br>SimbH<br>1<br>n.de | ervice  | Umer-IF-192.780.08.10<br>User-adm<br>I2:3510540<br>MMC: 00:3510040<br>MMC: 00:3510040<br>Dev: 000005<br>Dev: 000005<br>Dev: 000005<br>Dev: 000005<br>Dev: 000005<br>Dev: 1922.180.1.100 | SINESS LINE                                                                                                    |
|                                                                                                    | User man<br>BLANKOW<br><u>Version</u><br>V2.08                                                                            | III PALIOS<br>I Homepage                                                                        |                         |         |                                                                                                    | <ul> <li>Channel 1</li> <li>Channel 2</li> <li>Channel 3</li> <li>Channel 4</li> <li>Channel 5</li> <li>Channel 6</li> <li>Channel 7</li> <li>Channel 7</li> <li>Channel 7</li> <li>System</li> <li>Power</li> </ul> |

#### 7.3.9 Menu "Level"

This menu is only available in expert mode. The standard level can be set for all 8 channels (i.e. in common) in the range of  $62 \dots 82$  dB $\mu$ V in the top selection box. Below each channel can be set individually with an offset of  $+3 \dots -6$  dB in 0.5 dB steps. The three lower buttons are used to simplify the offset level setting if you want to perform same adjusting for all 8 channels. With the left button the offset for all 8 channels is increased by 0.5 dB, decreased with the right button by 0.5 dB. The offset is set for all 8 channels to 0 dB with the middle button.

|                        | SAT selection | Transponder | Adjustments  | Service   |      |      |                            |
|------------------------|---------------|-------------|--------------|-----------|------|------|----------------------------|
|                        |               |             | Out          | put level |      |      |                            |
| igation tree           |               |             |              |           |      |      |                            |
| Overview               |               |             |              |           |      |      |                            |
| SAT selection          |               |             |              |           |      |      |                            |
| Tuner editor           |               | Nomi        | inal level   | 80 🗸      | dBuV |      |                            |
| Transponders           |               |             |              |           | 200  |      |                            |
| eujusimeni<br>Language |               |             |              | Offset    |      |      |                            |
| nerman                 |               |             |              |           |      |      |                            |
| english                |               | E 5 (1      | 175250 kHz)  | 0 🗸       | dB   |      |                            |
| Service                |               | E6(1        | 182250 kHz)  | 0 🗸       | dB   |      |                            |
| Nizard                 |               | E7(         | 189250 kHz)  | 0 ~       | dB   |      |                            |
| Setup                  |               | E8(         | 196250 kHz)  | 0 ~       | dB   |      |                            |
| _evel                  |               | EOU         | 002250 kH+)  |           | dB   |      |                            |
| Status                 |               | E 9 (2      | 203250 KH2)  | 0 ~       | ub   |      |                            |
|                        |               | E 10        | (210250 kHz) | 0 🗸       | dB   |      |                            |
|                        |               | E 11        | (217250 kHz) | 0 🗸       | dB   |      |                            |
|                        |               | E 12        | (224250 kHz) | 0 🗸       | dB   |      |                            |
|                        |               |             |              |           |      |      |                            |
|                        |               |             | all+         | all=0     | all  |      |                            |
|                        |               |             |              |           |      |      |                            |
|                        |               |             |              |           |      |      |                            |
|                        |               |             |              |           |      |      |                            |
|                        |               |             |              |           |      |      |                            |
|                        |               |             |              |           |      |      |                            |
|                        |               |             |              |           |      |      |                            |
|                        |               |             |              |           |      |      |                            |
|                        |               |             |              |           |      |      |                            |
|                        |               |             |              |           |      |      | <ul> <li>Channe</li> </ul> |
|                        |               |             |              |           |      |      |                            |
|                        |               |             |              |           |      |      |                            |
|                        |               |             |              |           |      |      |                            |
|                        |               |             |              |           |      |      |                            |
|                        |               |             |              |           |      |      |                            |
|                        |               |             |              |           |      | Send |                            |

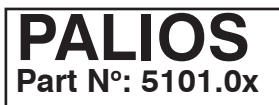

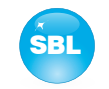

#### 7.3.10 Menu "Status"

The status overview of PALIOS module is only available in expert mode. It presents an overview of the status of the various components per channel, which is updated every 5 seconds. It lists only the current values, the naming of the parameter appears in the help box in the lower part of the user interface or in the status bar of the browser (as adopted configuration), if you approach the mouse cursor to the parameter. The listing is in 3 groups: tuners, modulators, and system. With the selection box at the top right you determine whether you have an overall view or only one of the 3 groups is listed.

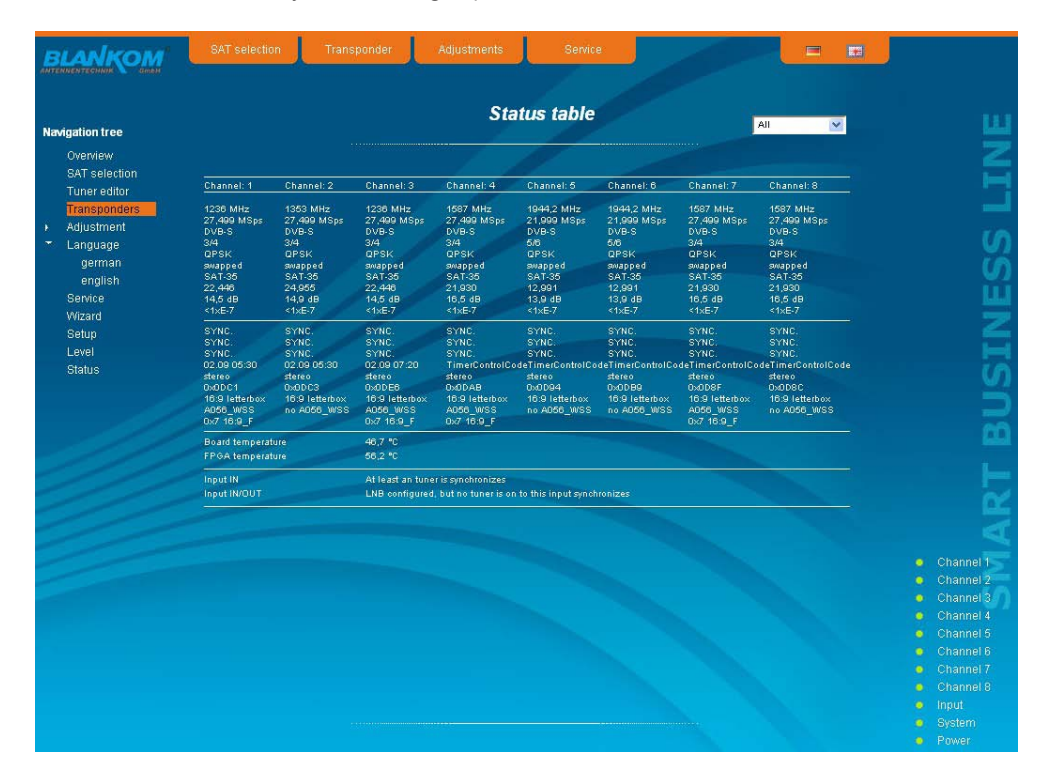

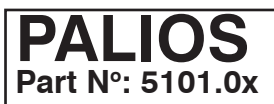

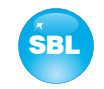

# 8. Factory settings

A short pressing of the reset button on the front of the module causes a reboot, i.e. the module restarts and all stored values are adjusted. If the module is to be reset to factory settings, the reset button must be pressed so long to keep up until the "POWER" and "SYSTEM" LED will illuminate green permanently again. This process takes about 15 seconds. In this case the module is set to the following:

#### Input parameters

|              | IN           | IN/OUT        |
|--------------|--------------|---------------|
| Mode         |              | Input 💌       |
| LNB control  | On 💌         | On 🗸          |
| DiSEqC       | Off 🗸        | • 0# •        |
| Satellite    | A            | A             |
| Tone burst   | Off 🗸        | Off 🗸         |
| 22 kHz       | On 💌         | Off 🗸         |
| Voltage      | 18V 🗸        | 18V 🗸         |
|              | Scan         | Scan          |
|              |              | Send          |
|              | Progra       | in tables for |
| Satellite    | Astra 19,2 🗸 | Astra 19,2 🗸  |
| Band         | High 🗸       | High 🗸        |
| Polarization | horizontal 🗸 | vertical 🗸    |
|              |              | Send          |

#### Output parameters

|                    | Output level    |
|--------------------|-----------------|
| lominal level      | 80 🗸 dBµV       |
|                    | Standard Values |
|                    |                 |
| Output             |                 |
| Sound deviation    | 30 kHz          |
| Sound carrier 2    | On              |
| Video              |                 |
| Video output       | auto color bar  |
| Color bar          | Off             |
| Color system       | PAL             |
| Video format       | letterbox       |
| Audio              |                 |
| Audio gain         | 0 dB            |
| Audio mode         | stereo          |
| VPS                |                 |
| CNI code           | 000             |
| Source audio mode  | A056(MPEG)      |
| Source PIL         | A056            |
| Complementary data |                 |
| Teletext           | On              |
| WSS insertion      | On              |

#### **Channel settings**

|   | Tuner | Program                | Language | Subtitle | Output frequency  | RF |
|---|-------|------------------------|----------|----------|-------------------|----|
| 1 | 1 💌   | Das Erste [28106]      | 0; 🗸     |          | E 5 (175250 kHz)  |    |
| 2 | 2 🗸   | ZDF [28006]            | 0; 🗸     | 💉        | E 6 (182250 kHz)  |    |
| з | 1 💌   | WDR Köln [28111]       | • 0; •   |          | E 7 (189250 kHz)  |    |
| 4 | 3 💌   | RTL Television [12003] | • 0) •   | 🗡        | E 8 (196250 kHz)  |    |
| 5 | 4 💌   | ProSieben [17501]      | 0; 🗸     |          | E 9 (203250 kHz)  |    |
| 6 | 4 💌   | SAT.1 [17500]          | • 0; •   |          | E 10 (210250 kHz) |    |
| 7 | 3 🗸   | RTL2 [12020]           | • 0; •   |          | E 11 (217250 kHz) |    |
| 8 | 3 🗸   | n-tv [12090]           | • 0; •   | 💉        | E 12 (224250 kHz) |    |

#### Setup settings

| GUI s                            | ettings                    |     |
|----------------------------------|----------------------------|-----|
| Help Informationen within the    | ne status line of the brow | ser |
| Display all system files         |                            |     |
| Use basic mode for SAT sel       | ection                     |     |
| Use basic mode for adjustn       | nents                      |     |
| Display top line register        |                            |     |
| Display start page               |                            |     |
| Display status on right          |                            |     |
| Optimization for low-speed       | data connectivity          |     |
| Output frequency raster          | Norm B/G (7/8 MHz)         | ¥   |
| Program selection with selection | ectbox                     |     |
| manual PID settings              |                            |     |
| Activate user and keyword        | check                      |     |

#### **Network settings**

|           | We     | b server |     |    |      |
|-----------|--------|----------|-----|----|------|
| DHCP      | Client |          | ¥   | C  | Info |
|           | 192    | 168      | 35  | 22 |      |
|           | 265    | 255      | 255 | 0  |      |
| Gateway   | o      | O        | 0   | 0  |      |
| DHCP from | 192    | 168      | 35  | 95 | 1    |
| DHCP to   | 192    | 168      | 35  | 99 |      |

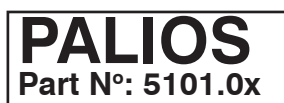

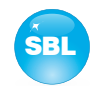

# 9. Block diagram

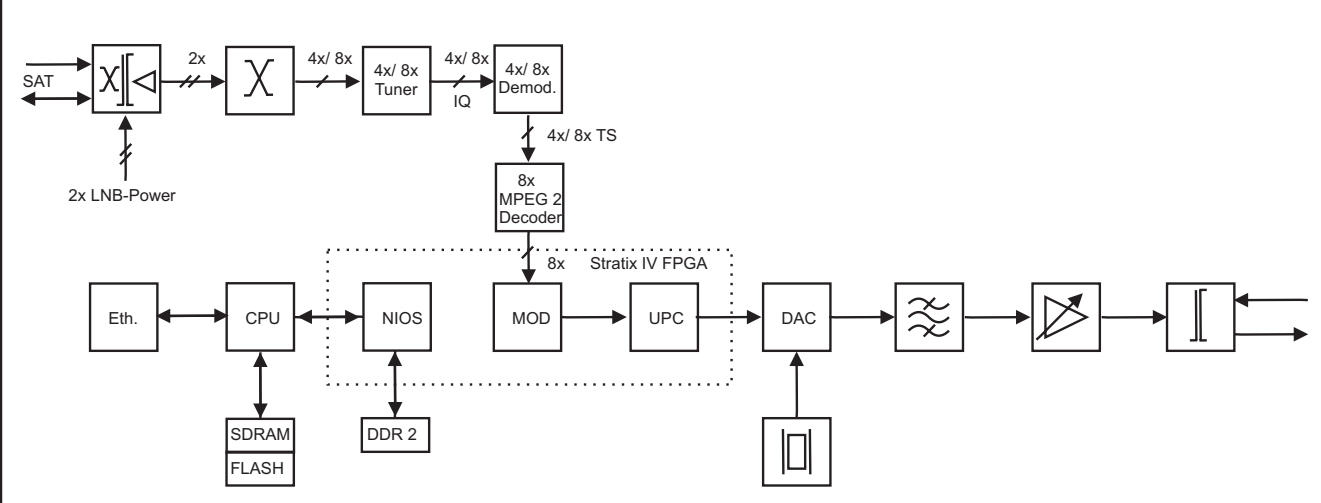

# 10. Application example

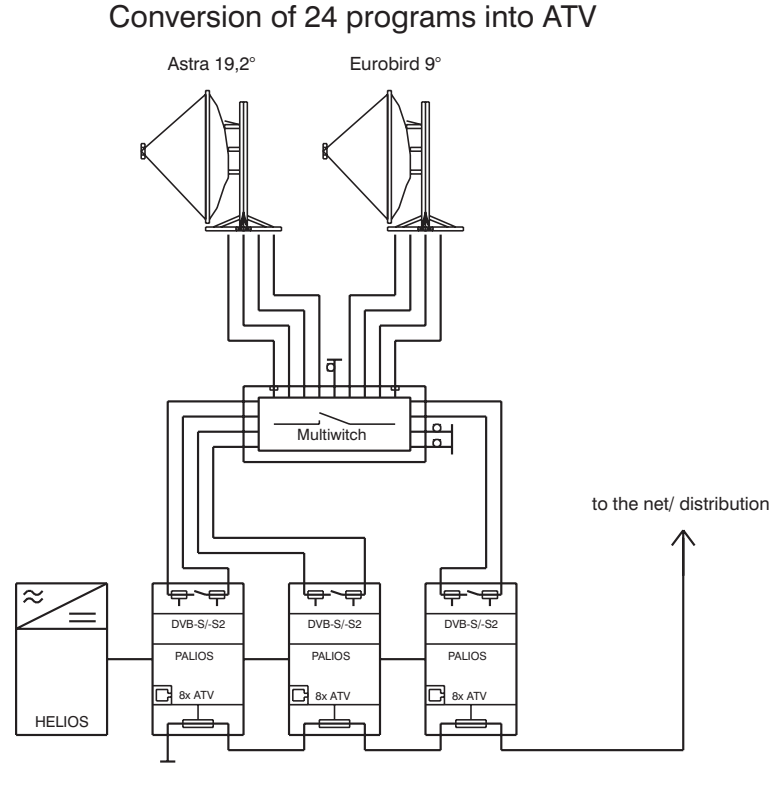

SBL 5150 SBL 5101 SBL 5101 SBL 5101

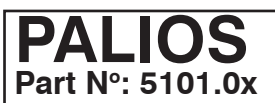

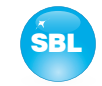

# 11. Technical data

| SAT-IF input<br>Frequency range<br>Frequency step<br>AFC range       |                     | 9502150 MHz<br>1 MHz<br>± 3 MHz (SR < 10 MSps)<br>± 5 MHz (SR ≥ 10 MSps)<br>64 94 dBu)/        | Audio deviation dual sour<br>Output frequency range<br>Tuning step<br>Max. output level<br>Total level settings<br>Individual level settings (c | nd                   | 30 kHz<br>45 862 MHz<br>125 kHz<br>85 dBμV (per channel)<br>62 82 dBμV (1 dB steps)<br>+3 6 dB (0 5 dB steps) |
|----------------------------------------------------------------------|---------------------|------------------------------------------------------------------------------------------------|----------------------------------------------------------------------------------------------------|----------------------|----------------------------------------------------------------------------------------------------|
| Connector<br>Through loss<br>Impedance<br>LNB voltage<br>LNB current |                     | F socket<br>$\leq 3 \text{ dB}$<br>75 $\Omega$<br>14/ 18 V<br>max. 1x 0.4 A                    | Channel allocation<br>Connector<br>Impedance<br>Return loss                                                                                     | Jilooty              | adjacent channel ability<br>F socket<br>75 $\Omega$<br>$\geq$ 18 dB 45 MHz<br>- 1.5 dB/ octave                |
| DiSEqC                                                               | SK)                 | 1.0                                                                                            | Signal quality<br>C/N in channel (BW = 4,8<br>S/N ratio parallel sound                                                                          | 3 MHz)               | ≥ 65 dB                                                                                                    |
| Symbol rate<br>Code rate (Viterbi)<br>Roll off<br>Signal processing  | 56)                 | 145 MSps<br>1/2, 2/3, 3/4, 5/6, 7/8<br>35 %<br>EN 300 421 [1]                                  | (unweighted/ weighted)<br>Spurious 45862 MHz<br>Max. frequency stability<br>Output level stability                                              |                      | ≥ 65/ 60 dB<br>≥ 60 dB<br>30 kHz<br>± 0.5 dB                                                                  |
| DVB-S2 demodulator (QPSK, 8PSK)                                      |                     | Operating parameters                                                                           |                                                                                                    |                      |                                                                                                    |
| Symbol rate                                                          | 8PSK                | 247 MSps<br>231.5 MSps                                                                         | Voltage/ current                                                                                                    | 4 tuners<br>8 tuners | 12 V ± 0.2 V/ max. 2.8 A<br>12 V ± 0.2 V/ max. 3.2 A                                                          |
| Code rate (LDPC)                                                     | QPSK                | 1/4, 1/3, 2/5, 1/2, 3/5, 2/3,<br>3/4, 4/5, 5/6, 8/9, 9/10                                      | Residual ripple of the sup<br>voltage                                                                                                    | ply                  | 10 mV <sub>pp</sub>                                                                                           |
| Roll off<br>Signal processing                                        | 8PSK                | 3/5, 2/3, 3/4, 5/6, 8/9, 9/10<br>20, 25, 35 %<br>EN 302 307 [2]                                | Environmental conditior<br>Temperature range<br>Temperature range for                                                                           | าร                   | -10 +55 °C                                                                                                    |
| <b>MPEG decoder</b><br>Video<br>Audio                                |                     | MPEG-2 MP@HL<br>Audio description, MPEG-1<br>layer 1&2                                         | data keeping<br>Relative humidity<br>Method of mounting<br>Location of mounting                                                                 |                      | 5 45 °C<br>≤ 80 % (non condensing)<br>vertical<br>splash-proof and                                            |
| <b>TV output</b><br>TV standard                                      |                     | B/G, D/K                                                                                       | 5                                                                                                    |                      | drip-proof                                                                                                    |
| Sound type<br>Sound carrier frequencies                              | B/G<br>D/K1<br>D/K2 | double carrier FM<br>5.5/ 5.74 MHz<br>6,5/ 6,25 MHz<br>6.5/ 5.74 MHz                           | <b>Miscellaneous</b><br>Dimensions (I x w x h)<br>Weight                                                                                        |                      | 46 x 262 x 167 mm<br>1,190 g                                                                                  |
| Sound mode                                                           | D/K3                | 6,5/ 6,74 MHz resp. above pic-<br>ture carrier<br>mono/ stereo/ dual/ auto<br>(/PS controlled) | Delivery content                                                                                                    |                      | 1x supply cable<br>1x network cable<br>2x F connecting cable 140 mm<br>2x terminating impedance               |
| Audio deviation 1 mono c<br>Audio deviation 2 mono c                 | arrier<br>arrier    | 30/ 50 kHz<br>30 kHz                                                                           |                                                                                                    |                      | 1x DIN rail clip<br>1x mounting accessories                                                                   |

# 12. Glossary

| 8PSK   | 8 Phase Shift Keying                                                                 |
|--------|--------------------------------------------------------------------------------------|
| AFC    | Automatic Frequency Control                                                          |
| AGC    | Automatic Gain Control                                                               |
| AM     | Amplitude modulation                                                                 |
| ATV    | Analogue Television                                                                  |
| BER    | Bit Error Ratio                                                                      |
| BISS   | Basic Interoperable Scrambling System                                                |
| BISS-E | Basic Interoperable Scrambling System with Encrypted keys                            |
| CNI    | Country and Network Identification                                                   |
| DiSEqC | Digital Satellite Equipment Control                                                  |
| DVB    | Digital Video Broadcasting (-C Cable, -S Satellite, -S2 Satellite 2, -T Terrestrial) |
| FPGA   | Field Programmable Gate Array                                                        |
| GUI    | Graphical User Interface                                                             |
| HD(TV) | High Definition (Television)                                                         |
| HTTP   | Hypertext Transfer Protocol                                                          |
| ID     | Identifier                                                                           |
| IF     | Intermediate Frequency                                                               |
| IIC    | Inter-Integrated Circuit ((I <sup>2</sup> C-Bus, data bus within device)             |
| IP     | Internet Protocol                                                                    |
| LDPC   | Low Density Parity Check Code                                                        |
| LED    | Light Emitting Diode                                                                 |
| LNB    | Low Noise Block                                                                      |
| MAC    | Media Access Control                                                                 |
| MPEG   | Moving Picture Experts Group                                                         |
| Nios   | product name for a processor                                                         |

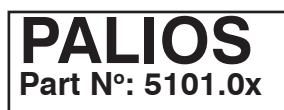

NIT

PCR

PID

RF

ΤS

VBI

VPS

WSS

QPSK

SNMP

# SAT-TV Transmodulator DVB-S/ -S2 (4x/ 8x QPSK/ 8PSK) $\rightarrow$ ATV (8x AM)

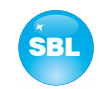

Network Information Table Program Clock Reference Program Identifier Quadrature Phase Shift Keying Radio Frequency Single Network Management Protocol Transport Stream Vertical Blanking Information Video Programming System Wide Screen Signalling

# 13. Bibliography

- [1] EN 300 421: Digital Video Broadcasting (DVB): Framing structure, channel coding and modulation for 11/12 GHz satellite services
- [2] EN 302 307: Digital Video Broadcasting (DVB): Second generation framing structure, channel coding and modulation systems for Broadcasting, Interactive Services, News Gathering and other broadband satellite applications

[3] EN 300 429: Digital Video Broadcasting (DVB): Framing structure, channel coding and modulation for cable systems

- [4] EN 60728-11: Cable networks for television signals, sound signals and interactive services Part 11: Safety (IEC 60728-11:2005); German version EN 60728-11:2005
- [5] EN 50083-2 : Cabled distribution systems for television and sound signals. Electromagnetic compatibility for equipment; EN 50083-2:2001
- [6] RFC 1157 Request for Comments (RFC): RFC Database URL: Http://www.rfc-editor.org/rfc.html

# 14. Document history

| Version | Date       | Modification                           | Author |
|---------|------------|----------------------------------------|--------|
| 1.00    | 21.06.2001 | preliminary version                    | Häußer |
| 1.01    | 01.09.2011 | basic dokument                         | Häußer |
| 1.02    | 18.01.2012 | insert changes of software release 2.0 | Häußer |
| 1.03    | 10.09.2012 | revision, new software options         | Häußer |

Options available upon request! Subjects to changes due to technical progress.

BLANKOM Antennentechnik GmbH

Hermann-Petersilge-Straße 1 • 07422 Bad Blankenburg • Germany • Phone +49 (0) 3 67 41 / 60-0 • Fax +49 (0) 3 67 41 / 60-100

# **C E** Declaration of Conformity

#### The Manufacturer

BLANKOM Antennentechnik GmbH · Hermann-Petersilge-Str. 1 · 07422 Bad Blankenburg · Germany

SAT-TV Transmodulator

#### herewith declares the conformity of the product group

Product name:

Type: PALIOS

Product number: 5101.01, 5101.02

#### according to the following regulations

EN 50083-2 [5] EN 60728-11 [4] (as far as relevant)

and additional device-specific regulations, enclosed above, which these products are subjected to.

Date: 19.05.2011

Signature:

Dr. Piero Kirchner (Managing Director)